# Création d'un CD-ROM bootable W2K + SP4 + IE6 SP1 + WMP 9 + DX 9.0b

## I. Intégration du service pack 4 :

Copiez le répertoire « **\I386** » d'un CD-ROM de la distribution Windows 2000 Professionnel sans Service Pack sur votre disque dur, comme dans notre exemple sur la partition « D:\ » du disque dur. (<u>ex:</u> D:\graveurW2KPROSP4\**I386**).

|                                                          | Nom 🛆  | Taille | Туре                | Modifié le       |
|----------------------------------------------------------|--------|--------|---------------------|------------------|
|                                                          | 🚞 I386 |        | Dossier de fichiers | 05/02/2004 13:00 |
|                                                          |        |        |                     |                  |
| W2KPROSP4                                                |        |        |                     |                  |
|                                                          | -      |        |                     |                  |
| Sélectionnez un élément pour obtenir<br>une description. |        |        |                     |                  |
| Voir aussi :                                             |        |        |                     |                  |
| Mes documents                                            |        |        |                     |                  |
| Favoris réseau                                           |        |        |                     |                  |
| Poste de travail                                         |        |        |                     |                  |
|                                                          |        |        |                     |                  |

Récupérez le fichier « *w2ksp4\_fr.exe* » et le décompresser à l'aide de « *Winzip* » ou d'un autre logiciel tel que « *7-zip* » dans un répertoire temporaire.

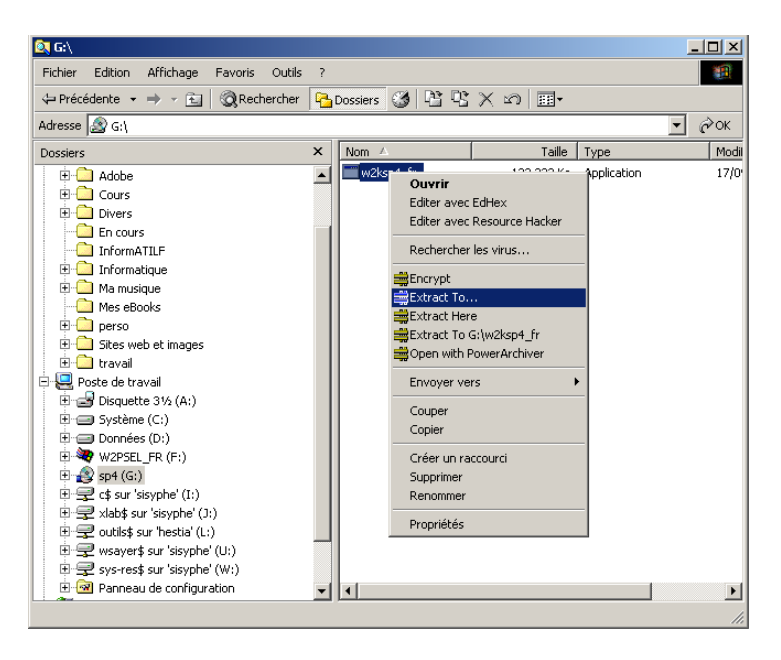

| Extract to                                                                                                    |                                                                                                    |           |            |    |
|----------------------------------------------------------------------------------------------------|----------------------------------------------------------------------------------------------------|-----------|------------|----|
| Extract G:\w2ksp4_fr.ex                                                                                                    | e <u>t</u> o:                                                                                                    |           | ок         | 1  |
| d:\graveur\temp                                                                                                    |                                                                                                    | - 2       | >]         | 11 |
| Eolders and disk drives:                                                                                                    |                                                                                                    |           | ⊆ancel     |    |
| Bureau     Bureau     Poste de tra     Poste de tra     Disquett     Poste de tra     Poste de tra | eau<br>avail<br>e (3½ (A:)<br>e (C:)<br>s (D:)<br>R (F:)<br>ur 'sisyphe' (J:)<br>ur 'sisyphe' (J:)<br>s ur 'sisyphe' (L:)<br>\$ sur 'sisyphe' (W:) |           | New Folder |    |
| 🔲 Open folder after ex                                                                                                    | tract                                                                                                    |           |            |    |
| PowerArchiver 2003 - 1                                                                                                    | Evtracting Archi                                                                                                    | V.0       |            |    |
|                                                                                                    |                                                                                                    | * C       |            |    |
| Extracting "[                                                                                                    | ):\Graveur\temp\i3                                                                                                    | 186\admir | npak.msi"  |    |
|                                                                                                    |                                                                                                    |           |            |    |
|                                                                                                    |                                                                                                    |           |            |    |
| Total                                                                                                    |                                                                                                    |           |            |    |
| Current File: w2ksp4_fr.exe                                                                                                    |                                                                                                    |           |            |    |
|                                                                                                    |                                                                                                    |           |            |    |
|                                                                                                    | - ·                                                                                                    | 1         |            |    |
| Minimize                                                                                                    | Cancel                                                                                                    |           | Iray       |    |

Maintenant que le Service Pack est décompressé, lancez la commande suivante pour effectuer l'intégration dans le répertoire « **V386** ».

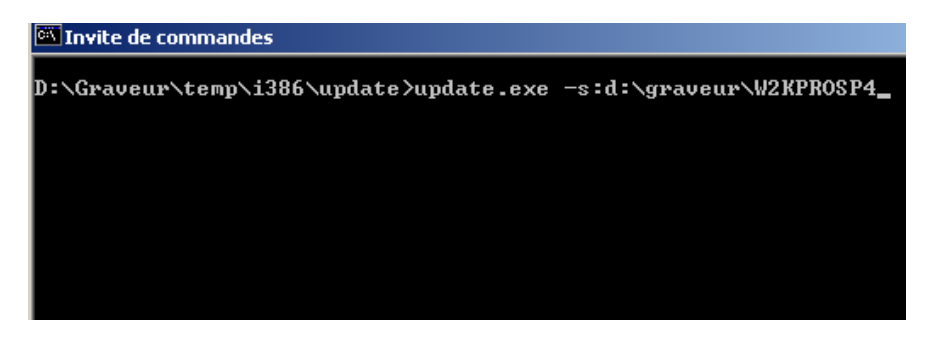

| Mise à jour d | e votre ressource Windows partagée                                                                                   |
|---------------|----------------------------------------------------------------------------------------------------|
| 17            | Veuillez patienter pendant que l'intégration des fichiers du Service Pack<br>Windows dans le dossier d'installation. |
|               | Intégration des fichiers                                                                                             |
|               |                                                                                                    |
| _ Détai       | 8                                                                                                    |
| Cop           | ie du fichier AXPERF.IN_                                                                                             |
|               |                                                                                                    |

C'est en cours d'intégration ...

| 📲 Progra | amme d'installation du Service Pack 4            | ×     |
|----------|--------------------------------------------------|-------|
| ٩        | L'installation intégrée s'est terminée correcten | hent. |
|          | ОК                                               |       |

## C'est fini ...

|                                                                                                    | Nom 🛆          | Taille | Туре                | Modifié le       |
|----------------------------------------------------------------------------------------------------|----------------|--------|---------------------|------------------|
|                                                                                                    | 🚞 I386         |        | Dossier de fichiers | 05/02/2004 13:00 |
|                                                                                                    | 🖻 cdromsp4.tst | 0 Ko   | Fichier TST         | 19/06/2003 12:05 |
| W2KPROSP4                                                                                                    | 🕘 spnotes      | 23 Ko  | HTML Document       | 19/06/2003 12:05 |
| Sélectionnez un élément pour obtenir<br>une description.<br>Voir aussi :<br><u>Mes documents<br/>Favoris réseau</u><br><u>Poste de travail</u> |                |        |                     |                  |

Le Service Pack 4 a désormais fusionné avec la distribution de Windows 2000 Pro.

## II. <u>L'arborescence \\$OEM\$ :</u>

Microsoft a conçu une arborescence permettant une pré-installation dite OEM, qui englobe l'ajout de drivers spécifiques, des fichiers réponses, des scripts ... Créez cette arborescence dans votre répertoire d'accueil : (ex: D:\graveurW2KPROSP4\).

Le répertoire « \**\$OEM\$** » doit être au même niveau d'arborescence que le répertoire « \**1386** ».

## III. Les scripts :

#### Créez un fichier batch que vous appellerez « ie6.bat » comme ci-dessous :

@echo off
echo Installation d'Internet Explorer 6
echo .
echo Installation...
echo .
echo Veuillez patienter
%systemdrive%\winapps\ie6\ie6setup.exe /C:"ie6wzd /S:""#e"" /Q:A /R:N"

#### Puis un autre directx.bat :

@echo off
echo Installation de Directx 8.1
echo .
echo Installation...
echo .
echo Veuillez patienter
%systemdrive%\winapps\directx\dxsetup.exe /install /silent

#### Et enfin un *wmp.bat* :

@echo off
echo Installation de Windows Media Player 7.1
echo .
echo Installation...
echo .
echo Veuillez patienter
%systemdrive%\winapps\wmp\setup\_wm.exe /Q:A /R:N

Ces trois scripts sont donc à placer directement dans le répertoire « **\\$OEM\$** ».

Les paramètres « /Q:A » et « /R:N » permettent une installation silencieuse et sans reboot .

## IV. Paramétrage du fichier Cmdlines :

A la racine du répertoire « **\$OEM\$** » créez le fichier « **Cmdlines.txt** ». Ce fichier est exécuté à la fin de l'installation graphique de Windows 2000 avant même qu'un utilisateur puisse se connecter.

<u>Sa syntaxe est la suivante :</u>

[COMMANDS] "command\_1" "command\_2" "command\_n"

Donc, entrez les valeurs suivantes qui correspondent aux fichiers précédemment créés :

[COMMANDS] ".\ie6.bat" ".\directx.bat" ".\wmp.bat"

#### Attention :

Il n'est pas possible d'utiliser de paramètres entre crochets dans le fichier « **Cmdline.txt** ». Si vous avez besoin de paramètres, utilisez un fichier batch que vous appellerez depuis le fichier « **Cmdlines.txt** ».

#### V. Récupération des sources d'Internet Explorer 6 :

Le fichier initial d'installation « *ie6setup.exe* » est téléchargeable sur le site de Microsoft.

Il accepte la syntaxe suivante :

le6setup.exe /c:"ie6wzd.exe /d /s:""#E"""

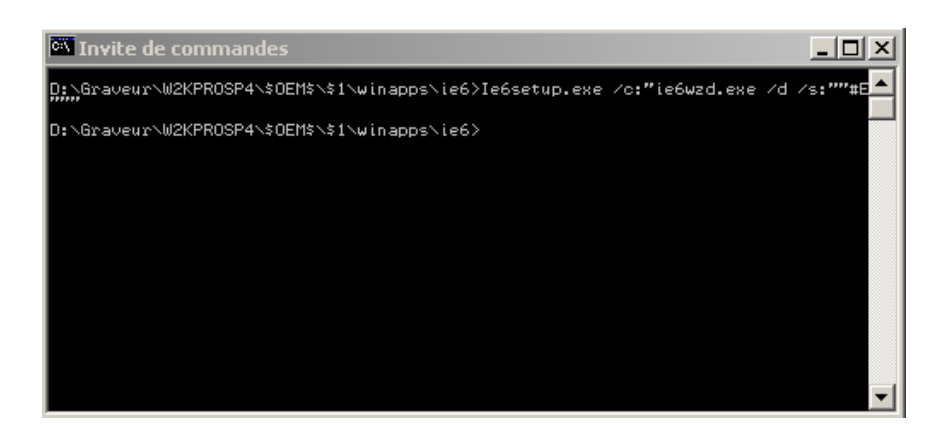

Une fenêtre d'installation apparaît. Acceptez les termes du contrat de licence et appuyez sur **Suivant**.

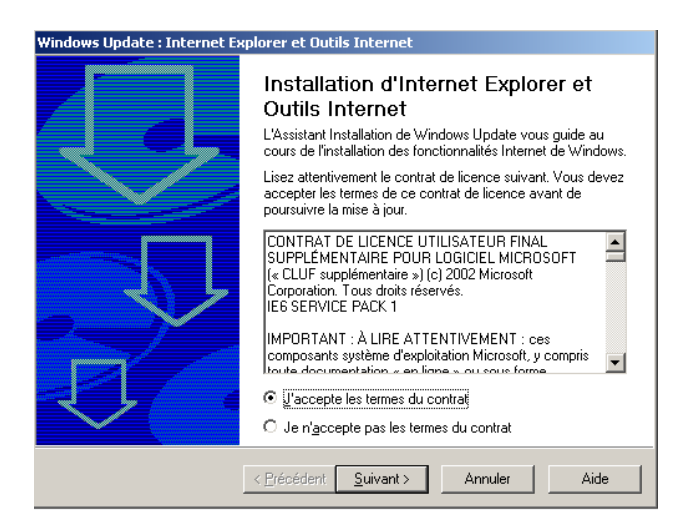

| Windows Update : Internet Ex                       | xplorer et Outils Internet          |              |
|----------------------------------------------------|-------------------------------------|--------------|
| Initialisation de l'inst<br>Démarrage du programme | allation<br>d'installation.         | $\Box$       |
| Veuillez patienter                                 | <b>S</b>                            |              |
|                                                    | < <u>Précédent</u> <u>Suivant</u> > | Annuler Aide |

Sélectionnez le système sur lequel sera installé ie6.

| Windows Update : Internet Explorer et Outils Internet                                                                                                    |
|----------------------------------------------------------------------------------------------------|
| Options de téléchargement<br>Choisissez un dossier vers lequel télécharger les fichiers d'installation.                                                                                                    |
| Dossier pour le téléchargement des fichiers d'installation :<br>D:\Graveur\W2KPROSP4\\$0EM\$\\$1\winapps\ie6<br>Pargourir<br>Installer sur :<br>Windows 98<br>Windows NI<br>Windows NI<br>Windows 2000 et Windows ⊠P<br>Windows Millennium<br>Taille de téléchargement : < 0,1 Mo (Temps estimé : < 1 |
| < <u>Précédent</u> <u>Suivant</u> Annuler Aide                                                                                                    |

| Windows Update : Internet Explorer et Outils Internet                                                         |   |
|----------------------------------------------------------------------------------------------------|---|
| Préparation du téléchargement<br>Traitement des informations nécessaires à l'installation.                    | ļ |
| Le programme d'installation prépare le téléchargement des fichiers de Windows Update sur<br>votre ordinateur. |   |
| Veuillez patienter                                                                                            |   |
|                                                                                                    |   |
| < <u>P</u> récédent <u>S</u> uivant> Annuler Aide                                                             |   |

| Installati | on de Windows Update                                                                                                    |
|------------|----------------------------------------------------------------------------------------------------|
| ٩          | Le programme d'installation a achevé de télécharger Windows Update.<br>Exécutez « ie6setup.exe » à partir du dossier « D:\Graveur\W2KPROSP4\\$OEM\$\\$1\winapps\je6 » lorsque vous êtes prêt à exécuter l'installation. |
|            | OK                                                                                                    |

C'est fini. Ci-dessous, les fichiers récupérés pour permettre l'installation d'**ie6** en mode **OEM**.

| Nom 🔺                           | Taille   | Туре                | Modifié le       |
|---------------------------------|----------|---------------------|------------------|
| COM BRANDING                    | 9 Ko     | PowerArchiver CAB   | 16/02/2004 11:14 |
| 🗒 Ce dossier peut être supprimé | 1 Ko     | Texte seulement     | 30/08/2002 18:24 |
| CRLUPD                          | 13 Ko    | PowerArchiver CAB   | 16/02/2004 11:14 |
| 🗌 🗿 filelist                    | 1 Ko     | Fichier DAT         | 23/02/2004 15:04 |
| 🚭 ie6setup                      | 484 Ko   | Application         | 05/02/2004 13:39 |
| 💷 IEEXINST                      | 26 Ko    | PowerArchiver CAB   | 16/02/2004 11:14 |
| 🔊 iesetup.dir                   | 0 Ko     | Fichier DIR         | 16/02/2004 11:14 |
| 👼 iesetup                       | 1 Ko     | Paramètres de confi | 16/02/2004 11:14 |
| 👼 IEW2K_1                       | 1 791 Ko | PowerArchiver CAB   | 16/02/2004 11:14 |
| 👼 IEW2K_2                       | 1 680 Ko | PowerArchiver CAB   | 16/02/2004 11:14 |
| 👼 IEW2K_3                       | 1 840 Ko | PowerArchiver CAB   | 16/02/2004 11:14 |
| 💷 IEW2K_4                       | 2 149 Ko | PowerArchiver CAB   | 16/02/2004 11:14 |
| COMMAILNEWS                     | 1 924 Ko | PowerArchiver CAB   | 16/02/2004 11:14 |
| COMPLAY2U                       | 829 Ko   | PowerArchiver CAB   | 16/02/2004 11:14 |
| CEEXCEP                         | 20 Ko    | PowerArchiver CAB   | 16/02/2004 11:14 |
| README                          | 26 Ko    | PowerArchiver CAB   | 16/02/2004 11:14 |
| CRIPTER SCRIPTER                | 804 Ko   | PowerArchiver CAB   | 16/02/2004 11:14 |
| ன WAB                           | 590 Ko   | PowerArchiver CAB   | 16/02/2004 11:14 |

# VI. Création du fichier winnt.sif :

Décompressez le fichier « **DEPLOY.CAB** » localisé sur le CD-ROM de Windows 2000 Pro dans le répertoire « **\support\tools** » vers le répertoire « **C:\winnt\system32** ».

| Nom 2  | 7                 | Taille       | Туре       |            | Modifié le       |
|--------|-------------------|--------------|------------|------------|------------------|
| 18 200 | DRKST             | 246 Ko       | Windows I  | nstaller P | 16/12/1999 01:00 |
| 💷 DEP  | Ouurin            | 200 K-       | DannanAnak | iver CAB   | 16/12/1999 01:00 |
| 🛃 SETI | Ouvrir            |              |            |            | 16/12/1999 01:00 |
| - SRE  | Rechercher les vi | rus          |            | Microsoft  | 16/12/1999 01:00 |
| 💷 SUP  | Ouvrir avec       |              | •          | ver CAB    | 16/12/1999 01:00 |
|        |                   |              |            |            |                  |
|        | Bytract To        |              |            |            |                  |
|        | Extract Here      |              |            |            |                  |
|        | Extract To E:\SU  | PPORTITOOLSI | DEPLOY     |            |                  |
|        | Create Self-Extra | acting CAB   |            |            |                  |
|        | ₩E-Mail It        |              |            |            |                  |
|        | FTP It            |              |            |            |                  |
|        | Envoyer vers      |              | ×          |            |                  |
|        | Couper            |              |            |            |                  |
|        | Copier            |              |            |            |                  |
|        | Créer un raccour  | ci           |            |            |                  |
|        | Supprimer         |              |            |            |                  |
|        | Renommer          |              |            |            |                  |
|        |                   |              |            |            |                  |
|        | Propriétés        |              |            |            |                  |

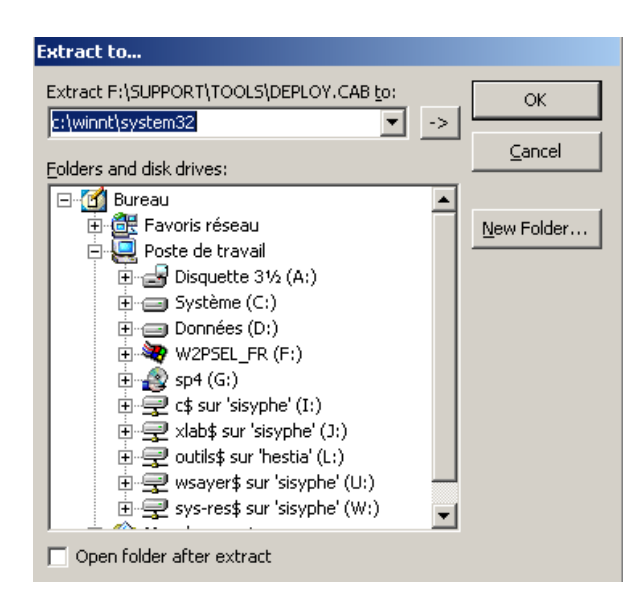

#### Lancez l'application « setupmgr » à partir de la commande Exécuter.

| 🤓 Assistant Gestion d'instal                                                  | ation Windows 2000                                                                                                    | ×  |
|-------------------------------------------------------------------------------|----------------------------------------------------------------------------------------------------|----|
|                                                                               | Bienvenue !<br>L'Assistant Gestion d'installation vous aide à créer un fichier<br>de réponse ou un dossier de distribution pour que vous<br>puissiez effectuer des installations automatiques de<br>Windows 2000 sur les ordinateurs connectés à votre réseau.<br>Cliquez sur Suivant pour continuer. |    |
|                                                                               | < <u>Précédent</u> <u>Suivant&gt;</u> Annuler                                                                                                    |    |
| Assistant Gestion d'install                                                   | ation Windows 2000                                                                                                    | X  |
| Fichier de réponse nouve<br>Un fichier de réponse india<br>configure Windows. | au ou existant<br>que au programme d'installation comment installer et                                                                                                    | R. |
| Voulez-vous créer un nouv                                                     | veau fichier de réponse ou modifier un fichier existant ?                                                                                                    |    |
| Créer un nouveau fich                                                         | ier de réponse                                                                                                    |    |
| C Créer un fichier de rép                                                     | onse qui duplique la configuration de cet ordinateur                                                                                                    |    |
| O Modifier un fichier de r                                                    | éponse existant                                                                                                    |    |
| Entrez le chemin d'acc                                                        | ès et le nom du fichier de réponse :                                                                                                    |    |
|                                                                               | Parcourir                                                                                                    |    |
|                                                                               |                                                                                                    |    |
|                                                                               |                                                                                                    |    |
|                                                                               |                                                                                                    |    |
|                                                                               |                                                                                                    |    |
|                                                                               | < Précédent Suivant > Annule                                                                                                    | r  |

Document créé le 08/03/2003

| ssistant Gestion d'installation Windo                            | ws 2000                            |        |
|------------------------------------------------------------------|------------------------------------|--------|
| roduit à installer<br>Quel produit installe de fichier de répons | e 7                                |        |
| quei produit installe de lichier de repons                       | 6 :<br>                            |        |
| Ce fichier de réponse est pour :                                 |                                    |        |
| 💿 une installation sans assistance de V                          | Vindows 2000                       |        |
| O une installation Sysprep                                       |                                    |        |
| O des services d'installation à distance                         |                                    |        |
|                                                                  |                                    |        |
|                                                                  |                                    |        |
|                                                                  |                                    |        |
|                                                                  |                                    |        |
|                                                                  |                                    |        |
|                                                                  |                                    |        |
|                                                                  |                                    |        |
|                                                                  | < Précédent Suivant >              | Annule |
|                                                                  |                                    |        |
| sistant Gestion d'installation Windo                             | ws 2000                            |        |
| ate-forme                                                        |                                    | ~      |
| Vers quelle plate-forme ce fichier de répo                       | onse installe t-il ?               |        |
|                                                                  |                                    | ll.    |
| Sélectionnez la plate-forme que ce fichie                        | er de réponse permet d'installer : |        |
| Windows 2000 Professionnel                                       |                                    |        |
|                                                                  |                                    |        |
| C Windows 2000 Server                                            |                                    |        |
| C Windows 2000 Server                                            |                                    |        |
| O Windows 2000 Server                                            |                                    |        |
| C Windows 2000 Server                                            |                                    |        |

| Voulez-vous que l'utilisate<br>Windows ?                                                     | ur fournisse des in                                             | formations penda                                        | ant l'installation d                                   | e 🤻            |
|----------------------------------------------------------------------------------------------|-----------------------------------------------------------------|---------------------------------------------------------|--------------------------------------------------------|----------------|
| Choisissez le niveau d'inte                                                                  | eraction utilisateur p                                          | our l'installation                                      | de Windows :                                           |                |
| <ul> <li>Fournir des paramètre</li> </ul>                                                    | s par défaut                                                    |                                                         |                                                        |                |
| C Entièrement automatis                                                                      | ée                                                              |                                                         |                                                        |                |
| C Masquer les pages                                                                          |                                                                 |                                                         |                                                        |                |
| C Lecture seule                                                                              |                                                                 |                                                         |                                                        |                |
| C Interaction par l'interfa                                                                  | ice graphique                                                   |                                                         |                                                        |                |
| Description<br>Les réponses que vous<br>défaut et le programme<br>revoir. L'utilisateur peut | fournissez dans le<br>d'installation de W<br>changer toute répo | fichier de répons<br>indows demande<br>onse que vous fo | se sont les répon<br>: à l'utilisateur de<br>urnissez. | ses par<br>les |

< Précédent Suivant >

Annuler

| ersonnaliser le logiciel Vous pouvez personnaliser l'installation de Windows en fournissant un nom et un organisation par défaut. Entrez les noms d'utilisateur et d'organisation par défaut que vous voulez utiliser. S vous ne remplisses pas ces cases, le nom et l'organisation ne seront pas spécifiés le lichier de réponse. Nom : ATILF Organisation :: ONRS  sistant Cestion d'Installation Windows 2000 ons des ordinateurs Assigner un nom à chaque ordinateur de destination. Entrez le nom de chaque ordinateur de destination. Entrez le nom de chaque ordinateur de destination. Nom de l'ordinateurs Nom de l'ordinateurs  Nom de l'ordinateurs  Créér automatiquement les noms d'ordinateurs en utilisant le nom d'organisation  Créér automatiquement les noms d'ordinateurs en utilisant le nom d'organisation  Créér automatiquement les noms d'ordinateur sur les ordinateurs de  Sistant Cestion d'Installation Windows 2000  of de passe Administrateu  Confirmateur  Confirmet e mot de passe pour le compte administrateur sur les ordinateurs  Consisses le mode de définition du mot de passe Administrateur  Confirmet le mot de passe en le compte administrateur sur les ordinateurs  Mot de passe: Confirmet le mot de passe en le compte administrateur  Confirmet le mot de passe en le compte administrateur  Confirmet le mot de passe en le compte administrateur  Mot de passe: Confirmet le mot de passe en le compte administrateur  Nombre d'ouvertures de session automatiquement une session en tant Nombre d'ouvertures de session automatiquement une session en tant                                                                                                    | t Gestion d'installat                                                     | on Windows                         | 2000                                       |                                    | B2000000000                |
|----------------------------------------------------------------------------------------------------|---------------------------------------------------------------------------|------------------------------------|--------------------------------------------|------------------------------------|----------------------------|
| Entrez les noms d'utilisateur et d'organisation par défaut que vous voulez utiliser. S<br>vous ne remplissez pas ces cases, le nom et l'organisation ne seront pas spécifiés<br>le lichier de réponse.<br>Nom : ATILF<br>Organisation : CINES<br>sistant Crestion d'Installation Windows 2000<br>ons des ordinateurs<br>Assigner un nom à chaque ordinateur de destination.<br>Entrez le nom de chaque ordinateur de destination.<br>Entrez le nom de chaque ordinateur de destination.<br>Entrez le nom de chaque ordinateur à partir d'un fichier texte (1 nom d'ordinateur p<br>Igne), cliquez sur Importer.<br>Nom de l'ordinateurs à partir d'un fichier texte (1 nom d'ordinateur p<br>Igne), cliquez sur Importer.<br>Nom de l'ordinateurs à installer : Ajouter<br>Créer automatiquement les noms d'ordinateurs en utilisant le nom d'organisation<br>Entrez le nom de chaque ordinateurs à partir d'un fichier texte (1 nom d'ordinateur p<br>Igne), cliquez sur Importer.<br>Nom de l'ordinateurs à installer : Importe<br>Suivant><br>Statant Crestion d'Installation Windows 2000<br>tot de passe Administrateur<br>Statant Crestion d'Installation Windows 2000<br>tot de passe Administrateur<br>Socialize un mot de passe pour le compte administrateur sur les ordinateurs de<br>destination.<br>Choissez le mode de définition du mot de passe Administrateur sur les ordinateurs<br>ous installae.<br>Demander à l'utilisateur un mot de passe Administrateur<br>Wide passe : Importer<br>Confirmer le mot de passe : Importer<br>Nombre d'ouvertures de session automatiquement une session en tant<br>Qu'administrateur<br>Nombre d'ouvertures de session automatiques: Importer<br>Demander à l'utiliseteur d'émare, ouvrir automatiquement une session en tant<br>Qu'administrateur                                                                                                    | valiser le logiciel<br>pouvez personnaliser l<br>nisation par défaut.     | installation de '                  | Windows en fourr                           | iissant un nom                     | et une 🖉                   |
| Nom:       ATILF         Drganisation:       CNRS         ststant Gestion d'installation Windows 2000         ons des ordinateurs         Assigner un nom à chaque ordinateur de destination.         Entrez le nom de chaque ordinateur de destination, puis cliquez sur Ajouter.         Pour importe les noms d'ordinateurs à partir d'un fichier texte (1 nom d'ordinateur pigne), cliquez sur Mporter.         Nom de l'ordinateurs à installer:         Ordinateurs à installer:         Ordinateurs à installer:         Importe         Statant Gestion d'installation Windows 2000         ordinateurs à installer:         Importe         Statant Gestion d'installation Windows 2000         ot de passe Administrateur         Statant Gestion d'installation Windows 2000         ot de passe Administrateur         Spécifiez un mot de passe pour le compte administrateur sur les ordinateurs de destination.         Choisissez le mode de définition du mot de passe Administrateur sur les ordinateurs de destination.         Choisissez le mode de définition du mot de passe Administrateur         Wot de passe :       Immediateur         Continmer le mot de passe :       Immediateur         Continmer le mot de passe :       Immediateur         Nombre d'ouvertures de session automatiquement une session en text       Qu'administrateur                                                                                                    | z les noms d'utilisateur (<br>ne remplissez pas ces )<br>hier de réponse. | et d'organisatio<br>ases, le nom e | n par défaut que v<br>et l'organisation ne | vous voulez uti<br>e seront pas sp | iliser. Si<br>écifiés dans |
| Organisation :       [NRS]         sistant Gestion d'installation Windows 2000         ons des ordinateurs         Assigner un nom à chaque ordinateur de destination.         Entrez le nom de chaque ordinateur de destination.         Pour importer les noms d'ordinateurs à partir d'un fichier texte (1 nom d'ordinateur pigne), cliquez sur Ajouter.         Pour importer les noms d'ordinateurs à partir d'un fichier texte (1 nom d'ordinateur pigne), cliquez sur Jipotet.         Nom de l'ordinateur :                                                                                                    | : ATILF                                                                   |                                    |                                            |                                    |                            |
| Sistant Cestion d'installation Windows 2000 Sistant Cestion d'installation Windows 2000 Sistant Cestion d'installation Windows 2000 Sistant Cestion d'installation du michier texte (1 nom d'ordinateur pigne), cliquez sur Ajouter. Pour importer les noms d'ordinateurs à partir d'un fichier texte (1 nom d'ordinateur pigne), cliquez sur Importe. Nom de l'ordinateur : Aioute Ordinateurs à installer : Importe Curimporter les noms d'ordinateurs en utilizant le nom d'organisation Créer automatiquement les noms d'ordinateurs en utilizant le nom d'organisation Créer automatiquement les noms d'ordinateur sur les ordinateurs de destination. Sistant Cestion d'installation Windows 2000 St de passe Administrateur Spécifice un mot de passe pour le compte administrateur sur les ordinateurs de destination. Choisissez le mode de définition du mot de passe Administrateur sur les ordinateurs de destination. Choisissez le mode de définition du mot de passe Administrateur sur les ordinateurs de destination. Choisissez le mode de définition du mot de passe Administrateur sur les ordinateurs de destination. Choisissez le mode de définition du mot de passe Administrateur sur les ordinateurs de destination. Choisissez le mode de passe Administrateur survent (127 caractères au plus): Mot de passe : Immerei Confirmer le mot de passe : Immerei Confirmer le mot de passe : Immerei Confirmer le mot de passe : Immerei Confirmer le mot de passe : Immerei Confirmer le mot de passe : Immerei Confirmer le mot de passe : Immerei Confirmer le mot de passe : Immerei Confirmer le mot de passe : Immerei Confirmer le mot de passe : Immerei Confirmer le mot de passe : Immerei Confirmer le mot de passe : Immerei Confirmer le mot de passe : Immerei Confirmer le mot de passe : Immerei Confirmer le mot de passe : Im                                                                                                    | nisation : CNRS                                                           |                                    |                                            |                                    |                            |
| < Précédent                                                                                                    |                                                                           |                                    |                                            |                                    |                            |
| < Précédent                                                                                                    |                                                                           |                                    |                                            |                                    |                            |
| sistant Gestion d'installation Windows 2000 ons des ordinateurs Assigner un nom à chaque ordinateur de destination. Entrez le nom de chaque ordinateur de destination, puis cliquez sur Ajouter. Pour importer les noms d'ordinateurs à partir d'un fichier texte (1 nom d'ordinateur p ligne), cliquez sur Importer. Nom de l'ordinateur :  Ordinateurs à installer :  Ordinateurs à installer :  Ordinateur :  Ordinateu |                                                                           |                                    | < Précédent                                | Suivant >                          | Annuler                    |
| bits des ordinateurs         Assigner un nom à chaque ordinateur de destination.         Entrez le nom de chaque ordinateurs à partir d'un fichier texte (1 nom d'ordinateur pligne), cliquez sur Importer.         Nom de l'ordinateur :         Ajoute         Ordinateurs à installer :         Importe         Supprim         Créer automatiquement les noms d'ordinateurs en utilisant le nom d'organisation         vertéedent         Sistant Gestion d'installation Windows 2000         tot de passe Administrateur         Spécifiez un mot de passe pour le compte administrateur sur les ordinateurs de destination.         Choisissez le mode de définition du mot de passe Administrateur sur les ordinateurs de destination.         O Demander à l'utilisateur un mot de passe Administrateur         O Demander à l'utilisateur un mot de passe Administrateur         Mot de passe :       immonse         Immonse :       immonse         Nordinateur démare, ouvrir automatiquement une session en tant qu'administrateur         Nombre d'ouvertures de session automatiques :       immonse                                                                                                    | t Gestion d'installat                                                     | on Windows                         | 2000                                       |                                    |                            |
| Entrez le nom de chaque ordinateur de destination, puis cliquez sur Ajouter. Pour importer les noms d'ordinateurs à partir d'un fichier texte (1 nom d'ordinateur p ligne), cliquez sur Importer. Nom de l'ordinateur : Ajoute Ordinateurs à installer : Ajoute Ordinateurs à installer : Précédent Importe Supprint Sistant Gestion d'Installation Windows 2000 Det de passe Administrateur Spécifiez un mot de passe pour le compte administrateur sur les ordinateurs de destination. Choisissez le mode de définition du mot de passe Administrateur sur les ordinateurs Demander à l'utilisateur un mot de passe Administrateur Demander à l'utilisateur un mot de passe Administrateur Demander à l'utilisateur un mot de passe Administrateur Demander à l'utilisateur un mot de passe Administrateur Demander à l'utilisateur un text passe Administrateur Demander à l'utilisateur un text passe Administrateur Demander à l'utilisateur démarre, ouvrir automatiquement une session en tant Demander d'uter demarre de passe passe passe passe passe passe passe passe passe passe passe passe passe passe passe passe passe passe passe passe passe passe pas | e <b>s ordinateurs</b><br>gner un nom à chaque o                          | idinateur de de                    | estination.                                |                                    |                            |
| Pour importer les noms d'ordinateurs à partir d'un fichier texte (1 nom d'ordinateur p<br>ligne), cliquez sur Importer.<br>Nom de l'ordinateur :<br>Ordinateurs à installer :<br>Ordinateurs à installer :<br>Créer automatiquement les noms d'ordinateurs en utilisant le nom d'organisation<br>Créer automatiquement les noms d'ordinateurs en utilisant le nom d'organisation<br><b>sistant Gestion d'installation Windows 2000</b><br>of de passe Administrateur<br>Spécifiez un mot de passe pour le compte administrateur sur les ordinateurs de<br>destination.<br>Choisissez le mode de définition du mot de passe Administrateur sur les ordinateurs<br>vous installez.<br>Demander à l'utilisateur un mot de passe Administrateur<br>Utiliser le mot de passe :<br>Confirmer le mot de passe :<br>Confirmer le mot de passe :<br>Nombre d'ouvertures de session automatiquement une session en tant<br>qu'administrateur<br>Nombre d'ouvertures de session automatiques :                                                                                                    | z le nom de chaque ord                                                    | nateur de desi                     | tination, puis cliqu                       | ez sur Ajouter.                    |                            |
| Nom de l'ordinateur :                                                                                                    | importer les noms d'ordi                                                  | nateurs à partir                   | d'un fichier texte                         | (1 nom d'ordina                    | ateur par                  |
| Ajoute         Ordinateurs à installer :         Importe         Supprint         Créer automatiquement les noms d'ordinateurs en utilisant le nom d'organisation              Créer automatiquement les noms d'ordinateurs en utilisant le nom d'organisation                 Sistant Gestion d'installation Windows 2000                 Spécifiez un mot de passe pour le compte administrateur sur les ordinateurs de destination. <t< td=""><td>de l'ordinateur :</td><td></td><td></td><td></td><td></td></t<>                                                                                                    | de l'ordinateur :                                                         |                                    |                                            |                                    |                            |
| Ordinateurs à installer :       Importe         Supprint       Supprint         Créer automatiquement les noms d'ordinateurs en utilisant le nom d'organisation          Verécédent       Suivant >         sistant Gestion d'installation Windows 2000          ot de passe Administrateur       Spécifiez un mot de passe pour le compte administrateur sur les ordinateurs de destination.         Choisissez le mode de définition du mot de passe Administrateur sur les ordinateurs vous installez.       Demander à l'utilisateur un mot de passe Administrateur         Utiliser le mot de passe Administrateur suivant (127 caractères au plus) :       Mot de passe :         Mot de passe :       Importe         Confirmer le mot de passe :       Importe         Nombre d'ouvertures de session automatiquement une session en tant qu'administrateur                                                                                                    |                                                                           |                                    |                                            |                                    | Ajouter                    |
| Importe   Supprint   Créer automatiquement les noms d'ordinateurs en utilisant le nom d'organisation   < Précédent                                                                                                    | nateurs à installer :                                                     |                                    |                                            |                                    |                            |
| Créer automatiquement les noms d'ordinateurs en utilisant le nom d'organisation     (         Précédent Suivant >         Suivant >         Sistant Gestion d'installation Windows 2000     De de passe Administrateur     Spécifiez un mot de passe pour le compte administrateur sur les ordinateurs de destination.     Choisissez le mode de définition du mot de passe Administrateur sur les ordinateurs     O Demander à l'utilisateur un mot de passe Administrateur     Utiliser le mot de passe Administrateur suivant (127 caractères au plus) :     Mot de passe :         Confirmer le mot de passe :         Confirmer le mot de passe :         Lorsque l'ordinateur démarre, ouvrir automatiquement une session en tant     qu'administrateur     Nombre d'ouvertures de session automatiques :                                                                                                    |                                                                           |                                    |                                            | Ir                                 | mporter                    |
| Créer automatiquement les noms d'ordinateurs en utilisant le nom d'organisation  Précédent Suivant >  Sistant Gestion d'installation Windows 2000  At de passe Administrateur  Spécifiez un mot de passe pour le compte administrateur sur les ordinateurs de destination.  Choisissez le mode de définition du mot de passe Administrateur sur les ordinateurs un sus installez.  Demander à l'utilisateur un mot de passe Administrateur  Utiliser le mot de passe Administrateur suivant (127 caractères au plus):  Mot de passe :  Confirmer le mot de passe :  Confirmer le mot de passe :  Confirmer le mot de passe :  Confirmer le mot de passe :  Domenoeue  Consque l'ordinateur démarre, ouvrir automatiquement une session en tant qu'administrateur  Nombre d'ouvertures de session automatiques :                                                                                                    |                                                                           |                                    |                                            | S                                  | upprimer                   |
| Créer automatiquement les noms d'ordinateurs en utilisant le nom d'organisation  Créer automatiquement les noms d'ordinateurs en utilisant le nom d'organisation  Sistant Gestion d'installation Windows 2000  A de passe Administrateur  Spécifiez un mot de passe pour le compte administrateur sur les ordinateurs de destination.  Choisissez le mode de définition du mot de passe Administrateur sur les ordinateurs vous installez.  Demander à l'utilisateur un mot de passe Administrateur  Utiliser le mot de passe Administrateur suivant (127 caractères au plus):  Mot de passe :  Confirmer le mot de passe :  Confirmer le mot de passe :  Confirmer le mot de passe :  Nombre d'ouvertures de session automatiques:                                                                                                    |                                                                           |                                    |                                            | _                                  |                            |
| Chrécédent Suivant > cistant Gestion d'installation Windows 2000 ct de passe Administrateur Spécifiez un mot de passe pour le compte administrateur sur les ordinateurs de destination. Choisissez le mode de définition du mot de passe Administrateur sur les ordinateurs vous installez. © Demander à l'utilisateur un mot de passe Administrateur © Utiliser le mot de passe Administrateur suivant (127 caractères au plus) : Mot de passe : Confirmer le mot de passe : Intermediateur démarre, ouvrir automatiquement une session en tant qu'administrateur Nombre d'ouvertures de session automatiques :                                                                                                    | iréer automatiquement le                                                  | s noms d'ordin                     | ateurs en utilisant                        | le nom d'orgar                     | nisation                   |
| sistant Gestion d'installation Windows 2000         At de passe Administrateur         Spécifiez un mot de passe pour le compte administrateur sur les ordinateurs de destination.         Choisissez le mode de définition du mot de passe Administrateur sur les ordinateurs vous installez.         Demander à l'utilisateur un mot de passe Administrateur         Utiliser le mot de passe Administrateur suivant (127 caractères au plus) :         Mot de passe :         confirmer le mot de passe :         confirmer le mot de passe :         confirmer le mot de passe :         consque l'ordinateur démarre, ouvrir automatiquement une session en tant qu'administrateur         Nombre d'ouvertures de session automatiques :                                                                                                    |                                                                           |                                    | < Précédent                                | Suivant >                          | Annuler                    |
| bt de passe Administrateur         Spécifiez un mot de passe pour le compte administrateur sur les ordinateurs de destination.         Choisissez le mode de définition du mot de passe Administrateur sur les ordinateurs vous installez.         C Demander à l'utilisateur un mot de passe Administrateur         • Utiliser le mot de passe Administrateur suivant (127 caractères au plus) :         Mot de passe :         confirmer le mot de passe :         confirmer le mot de passe :         confirmer le mot de passe :         confirmer le mot de passe :         consque l'ordinateur démarre, ouvrir automatiquement une session en tant qu'administrateur         Nombre d'ouvertures de session automatiques :                                                                                                    | t Gestion d'installat                                                     | on Windows                         | 2000                                       |                                    |                            |
| Choisissez le mode de définition du mot de passe Administrateur sur les ordinateur<br>vous installez.  C Demander à l'utilisateur un mot de passe Administrateur  Utiliser le mot de passe Administrateur suivant (127 caractères au plus) :  Mot de passe :  Confirmer le mot de passe :  Confirmer le mot de passe :  Confirmer le mot de passe :  Nombre d'ouvertures de session automatiques :                                                                                                    | p <b>asse Administrateu</b><br>cifiez un mot de passe p<br>nation.        | r<br>our le compte a               | administrateur sur                         | les ordinateurs                    | de 🔰                       |
| Demander à l'utilisateur un mot de passe Administrateur     Utiliser le mot de passe Administrateur suivant (127 caractères au plus) :     Mot de passe :     Confirmer le mot de passe :     Inseque l'ordinateur démarre, ouvrir automatiquement une session en tant     qu'administrateur     Nombre d'ouvertures de session automatiques :     Inseque l'ordinateur démarre, ouvrir automatiques :                                                                                                    | issez le mode de définit<br>installez.                                    | on du mot de j                     | passe Administrate                         | eur sur les ordi                   | nateurs que                |
| Utiliser le mot de passe Administrateur suivant (127 caractères au plus) :     Mot de passe :     Confirmer le mot de passe :     Iorsque l'ordinateur démarre, ouvrir automatiquement une session en tant     qu'administrateur     Nombre d'ouvertures de session automatiques :     III                                                                                                    | lemander à l'utilisateur u                                                | n mot de passi                     | e Administrateur                           |                                    |                            |
| Mot de passe :       INTERNET         Confirmer le mot de passe :       INTERNET         Lorsque l'ordinateur démarre, ouvrir automatiquement une session en tant qu'administrateur         Nombre d'ouvertures de session automatiques :                                                                                                    | itiliser le mot de passe A                                                | dministrateur s                    | uivant (127 carac                          | tères au plus) :                   |                            |
| Confirmer le mot de passe :                                                                                                    | lot de passe :                                                            |                                    | ******                                     |                                    |                            |
| Lorsque l'ordinateur démarre, ouvrir automatiquement une session en tant     qu'administrateur     Nombre d'ouvertures de session automatiques :                                                                                                    | onfirmer le mot de pass                                                   | :                                  | ******                                     |                                    |                            |
| Nombre d'ouvertures de session automatiques : 1 👘                                                                                                    | orsque l'ordinateur dém<br>ju'administrateur                              | arre, ouvrir auti                  | omatiquement une                           | e session en ta                    | nt                         |
|                                                                                                    | ombre d'ouvertures de                                                     | ession automa                      | atiques : 1                                | *<br>*                             |                            |
| Comments                                                                                                    |                                                                           |                                    | / Prácádous [                              | Cuiumeta                           | Annuder                    |

| 🖲 Ass       | sistant Gestion d'ins                                                                                                    | stallation <sup>v</sup>                                                                                                    | Windows                                                                                             | 2000                                                                                                    |                                                                                                    | -                                                                                                    |
|-------------|----------------------------------------------------------------------------------------------------|----------------------------------------------------------------------------------------------------|----------------------------------------------------------------------------------------------------|----------------------------------------------------------------------------------------------------|----------------------------------------------------------------------------------------------------|----------------------------------------------------------------------------------------------------|
| Afi         | f <b>icher les paramètre</b><br>Windows sera installé                                                                                                    | e <b>s</b><br>é avec les p                                                                                                    | aramètres                                                                                           | d'affichage que                                                                                                    | e vous avez spécifi                                                                                 | és. 🌆                                                                                                    |
|             | Sélectionnez les para                                                                                                    | mètres d'affi                                                                                                    | ichage pou                                                                                          | ur les ordinateu                                                                                                    | rs de destination.                                                                                  |                                                                                                    |
|             | Couleurs :                                                                                                    |                                                                                                    | Couleur                                                                                             | s (16 bits)                                                                                                    |                                                                                                    | •                                                                                                    |
|             | Zone écran :                                                                                                    |                                                                                                    | 1024×                                                                                               | 768                                                                                                    |                                                                                                    | •                                                                                                    |
|             | Fréquence de rafraîc                                                                                                    | hissement :                                                                                                    | 60 hertz                                                                                            | 1                                                                                                    |                                                                                                    | •                                                                                                    |
|             | Pour personnaliser les                                                                                                    | , paramètres                                                                                                    | d'affichac                                                                                          | e cliquez sur F                                                                                                    | Personnaliser                                                                                       |                                                                                                    |
|             | Four personnancer les                                                                                                    | s paramorres                                                                                                    | s u amona <u>-</u>                                                                                  | je, ciiquoz ou                                                                                                    | Personnaliser                                                                                       | 1                                                                                                    |
|             |                                                                                                    |                                                                                                    |                                                                                                    |                                                                                                    |                                                                                                    |                                                                                                    |
|             |                                                                                                    |                                                                                                    |                                                                                                    |                                                                                                    |                                                                                                    |                                                                                                    |
|             |                                                                                                    |                                                                                                    |                                                                                                    |                                                                                                    |                                                                                                    |                                                                                                    |
|             |                                                                                                    |                                                                                                    |                                                                                                    | < Précédent                                                                                                    | Suivant >                                                                                           | Annuler                                                                                                    |
|             |                                                                                                    |                                                                                                    |                                                                                                    |                                                                                                    |                                                                                                    |                                                                                                    |
| as:         | sistant Gestion d'ins                                                                                                    | stallation '                                                                                                    | Windows                                                                                             | 2000                                                                                                    |                                                                                                    |                                                                                                    |
| Pa          | ramètres réseau                                                                                                    |                                                                                                    |                                                                                                    |                                                                                                    |                                                                                                    | in the second second se |
|             | Le logiciel réseau per<br>d'autres ordinateurs,                                                                                                    | rmet aux ord<br>à des résea                                                                                                    | linateurs de<br>ux et à Inte                                                                        | e destination de<br>ernet.                                                                                                    | e se connecter à                                                                                    | <b>.</b>                                                                                                    |
|             |                                                                                                    |                                                                                                    |                                                                                                    |                                                                                                    |                                                                                                    |                                                                                                    |
|             | Usestallation doit utilis                                                                                                    | er loo naram                                                                                                    | ètres rése                                                                                          |                                                                                                    |                                                                                                    |                                                                                                    |
|             | L'installation doit utilis                                                                                                    | er les param                                                                                                    | nètres rése                                                                                         | au suivants :                                                                                                    |                                                                                                    |                                                                                                    |
|             | L'installation doit utilis<br>Paramètres par de<br>Installe TCP/IP, a                                                                                                    | er les param<br>éfaut<br>active DHCF                                                                                                    | nètres rése<br>Piet installe                                                                        | au suivants :<br>le protocole C                                                                                                    | lient pour les résea                                                                                | ux                                                                                                    |
|             | L'installation doit utilis<br>Paramètres par de<br>Installe TCP/IP, a<br>Microsoft sur char                                                                                                    | er les param<br>éfaut<br>active DHCF<br>que ordinate                                                                                                    | nètres rése<br>P et installe<br>eur de dest                                                         | au suivants :<br>le protocole Ci<br>ination.                                                                                        | ient pour les résea                                                                                 | ux                                                                                                    |
|             | L'installation doit utilis<br>C Paramètres par de<br>Installe TCP/IP, a<br>Microsoft sur char<br>C Paramètres perso                                                                                                    | er les param<br>éfaut<br>active DHCF<br>que ordinate<br>nnalisés                                                                                               | nètres rése<br><sup>o</sup> et installe<br>eur de dest                                              | au suivants :<br>: le protocole Cl<br>ination.                                                                                      | ient pour les résea                                                                                 | ux                                                                                                    |
|             | L'installation doit utilis<br>C Paramètres par de<br>Installe TCP/IP, a<br>Microsoft sur char<br>C Paramètres perso<br>Active la sélection<br>destination.                                                                                                    | er les pararr<br>éfaut<br>active DHCF<br>que ordinate<br>nnalisés<br>n manuelle o                                                                              | nètres rése<br><sup>o</sup> et installe<br>eur de dest<br>des compo                                 | au suivants :<br>le protocole C<br>ination.<br>sants réseau p                                                                       | iient pour les résea<br>our chaque ordinal                                                          | ux<br>:eur de                                                                                                    |
|             | L'installation doit utilis<br>Paramètres par de<br>Installe TCP/IP, a<br>Microsoft sur char<br>Paramètres perso<br>Active la sélection<br>destination.                                                                                                    | er les pararr<br>éfaut<br>active DHCF<br>que ordinate<br>nnalisés<br>n manuelle (                                                                              | nètres rése<br><sup>o</sup> et installe<br>eur de dest<br>des compo                                 | au suivants :<br>le protocole Ci<br>ination.<br>sants réseau p                                                                      | lient pour les résea<br>our chaque ordinal                                                          | ux<br>eur de                                                                                                    |
|             | L'installation doit utilis<br>Paramètres par de<br>Installe TCP/IP, a<br>Microsoft sur char<br>Paramètres perso<br>Active la sélection<br>destination.                                                                                                    | er les paran<br>éfaut<br>que ordinate<br>nnalisés<br>n manuelle o                                                                                              | nètres rése<br><sup>o</sup> et installe<br>eur de dest<br>des compo                                 | au suivants :<br>le protocole Ci<br>ination.<br>sants réseau p                                                                      | iient pour les résea<br>our chaque ordinal                                                          | ux<br>:eur de                                                                                                    |
|             | L'installation doit utilis<br>Paramètres par de<br>Installe TCP/IP, a<br>Microsoft sur char<br>Paramètres perso<br>Active la sélection<br>destination.                                                                                                    | er les paran<br>éfaut<br>active DHCF<br>que ordinate<br>nnalisés<br>n manuelle (                                                                               | vètres rése<br><sup>9</sup> et installe<br>eur de dest<br>des compo                                 | au suivants :<br>· le protocole Ci<br>ination.<br>sants réseau p                                                                    | lient pour les résea<br>our chaque ordinal                                                          | ux<br>xeur de                                                                                                    |
|             | L'installation doit utilis<br>Paramètres par de<br>Installe TCP/IP, a<br>Microsoft sur char<br>Paramètres perso<br>Active la sélection<br>destination.                                                                                                    | er les param<br>éfaut<br>active DHCF<br>que ordinate<br>mnalisés<br>n manuelle o                                                                               | iètres rése<br><sup>9</sup> et installe<br>eur de dest<br>des compo                                 | au suivants :<br>le protocole Cl<br>ination.<br>sants réseau p                                                                      | lient pour les résea<br>our chaque ordinal                                                          | ux<br>æur de                                                                                                    |
|             | L'installation doit utilis<br>Paramètres par de<br>Installe TCP/IP, a<br>Microsoft sur char<br>Paramètres perso<br>Active la sélection<br>destination.                                                                                                    | er les param<br>éfaut<br>active DHCF<br>que ordinate<br>mnalisés<br>n manuelle (                                                                               | nètres rése<br><sup>9</sup> et installe<br>eur de dest<br>des compo                                 | au suivants :<br>le protocole Cl<br>ination.<br>sants réseau p                                                                      | ient pour les résea<br>our chaque ordinal                                                           | ux<br>:eur de                                                                                                    |
|             | L'installation doit utilis<br>Paramètres par de<br>Installe TCP/IP, a<br>Microsoft sur char<br>Paramètres perso<br>Active la sélection<br>destination.                                                                                                    | er les param<br>éfaut<br>active DHCF<br>que ordinate<br><u>mnalisés</u><br>n manuelle o                                                                        | nètres rése<br>P et installe<br>eur de dest<br>des compo                                            | au suivants :<br>le protocole Cl<br>ination.<br>sants réseau p<br>< Précédent                                                       | ient pour les résea<br>our chaque ordinal<br>: Suivant >                                            | eur de<br>Annuler                                                                                                    |
|             | L'installation doit utilis<br>C Paramètres par de<br>Installe TCP/IP, a<br>Microsoft sur char<br>C Paramètres perso<br>Active la sélection<br>destination.                                                                                                    | er les param<br>éfaut<br>que ordinate<br>nmalisés<br>n manuelle (                                                                                              | nètres réser<br>P et installe<br>eur de dest<br>des compo                                           | au suivants :<br>le protocole Cl<br>ination.<br>sants réseau p<br>< Précédent                                                       | ient pour les résea<br>our chaque ordinal<br>: Suivant >                                            | eur de<br>Annuler                                                                                                    |
| Ass         | L'installation doit utilis<br>Paramètres par de<br>Installe TCP/IP, a<br>Microsoft sur char<br>Paramètres perso<br>Active la sélection<br>destination.                                                                                                    | er les param<br>éfaut<br>active DHCF<br>que ordinate<br>nmalisés<br>n manuelle (                                                                               | nètres rése<br><sup>2</sup> et installe<br>eur de dest<br>des compo<br>des compo                    | au suivants :<br>le protocole Cl<br>ination.<br>sants réseau p<br>< Précédent<br>2000                                               | ient pour les résea<br>our chaque ordinal<br>: Suivant >                                            | ux<br>eur de<br><u>Annuler</u>                                                                                                    |
| S Ass<br>No | L'installation doit utilis<br>Paramètres par de<br>Installe TCP/IP, a<br>Microsoft sur char<br>Paramètres perso<br>Active la sélection<br>destination.<br>sistant Gestion d'ins<br>mbre de cartes rés                                                                                                    | er les param<br>éfaut<br>active DHCF<br>que ordinate<br><u>malisés</u><br>n manuelle o<br>stallation<br>eau                                                    | nètres réser<br><sup>2</sup> et installe<br>eur de dest<br>des compo<br>des compo<br><b>Windows</b> | au suivants :<br>le protocole Cl<br>ination.<br>sants réseau p<br>< Précédent<br>2000                                               | ient pour les résea<br>our chaque ordinal<br>: Suivant >                                            | eur de                                                                                                    |
| Ass<br>No   | L'installation doit utilis<br>C Paramètres par de<br>Installe TCP/IP, a<br>Microsoft sur char<br>C Paramètres perso<br>Active la sélection<br>destination.                                                                                                    | er les param<br>éfaut<br>active DHCF<br>que ordinate<br>nmalisés<br>n manuelle o<br>stallation<br>eau<br>a destination                                         | Pet installe<br>eur de dest<br>des compo<br>Windows                                                 | au suivants :<br>le protocole Cl<br>ination.<br>sants réseau p<br>< Précédent<br>2000<br>r plus d'une ca                            | ient pour les résea<br>our chaque ordinal<br>: Suivant >                                            | ux<br>eur de<br><u>Annuler</u>                                                                                                    |
| Ass<br>No   | L'installation doit utilis<br>Paramètres par de<br>Installe TCP/IP, a<br>Microsoft sur cha<br>Paramètres perso<br>Active la sélection<br>destination.<br>Sistant Gestion d'inst<br>mbre de cartes réss<br>Chaque ordinateur de<br>De combien de cartes                                                                                              | er les param<br>éfaut<br>active DHCF<br>que ordinate<br>mmalisés<br>n manuelle o<br>stallation<br>eau<br>e destination                                         | Pet installe<br>or de dest<br>des compo<br>Windows<br>windows<br>ordinateur                         | au suivants :<br>le protocole Cl<br>ination.<br>sants réseau p<br>< Précédent<br>2000<br>r plus d'une ca<br>s de destinatio         | iient pour les résea<br>our chaque ordinal<br>: Suivant ><br>rte réseau.<br>n disposent-ils ?       | ux<br>eur de<br><u>Annuler</u>                                                                                                    |
| & Ass<br>No | L'installation doit utilis<br>Paramètres par de<br>Installe TCP/IP, a<br>Microsoft sur char<br>Paramètres perso<br>Active la sélection<br>destination.<br>Sistant Gestion d'ins<br>mbre de cartes réss<br>Chaque ordinateur de<br>De combien de cartes<br>() Une carte réseau                                                                       | er les param<br>éfaut<br>active DHCF<br>active DHCF<br>nmalisés<br>n manuelle o<br>stallation<br>eau<br>e destination<br>s réseau les                          | Pet installe<br>eur de dest<br>des compo<br>Windows<br>meut avoi<br>ordinateur                      | au suivants :<br>le protocole Cl<br>ination.<br>sants réseau p<br>< Précédent<br>2000<br>r plus d'une ca<br>s de destinatio         | lient pour les résea<br>our chaque ordinal<br>: Suivant ><br>tte réseau.<br>n disposent-ils ?       | ux<br>eur de<br><u>Annuler</u>                                                                                                    |
| Ass<br>No   | L'installation doit utilis<br>C Paramètres par de<br>Installe TCP/IP, a<br>Microsoft sur char<br>(C Paramètres perso<br>Active la sélection<br>destination.                                                                                                    | er les param<br>éfaut<br>active DHCF<br>que ordinate<br>nmalisés<br>n manuelle o<br>stallation<br>eau<br>a destination<br>s réseau les                         | Pet installe<br>eur de dest<br>des compo<br>Windows<br>n peut avoi<br>ordinateur                    | au suivants :<br>le protocole Cl<br>ination.<br>sants réseau p<br>< Précédent<br>2000<br>r plus d'une ca<br>s de destinatio         | ient pour les résea<br>our chaque ordinal<br>: Suivant ><br>: te réseau.<br>n disposent-ils ?       | ux<br>eur de<br>Annuler                                                                                                    |
| Res No      | L'installation doit utilis<br>C Paramètres par de<br>Installe TCP/IP, a<br>Microsoft sur char<br>C Paramètres perso<br>Active la sélection<br>destination.                                                                                                    | er les param<br>éfaut<br>active DHCF<br>que ordinate<br>nmalisés<br>n manuelle o<br>stallation<br>eau<br>e destination<br>s réseau les<br>at de cartes         | Pet installe<br>eur de dest<br>des compo<br>Windows<br>opeut avoi<br>ordinateur<br>réseau :         | au suivants :<br>le protocole Cl<br>ination.<br>sants réseau p<br>2000<br>r plus d'une ca<br>s de destinatio<br>22 =                | ient pour les résea<br>our chaque ordinal<br>: Suivant ><br>te réseau.<br>n disposent-ils ?         | ux<br>eur de<br>Annuler                                                                                                    |
| S Ass<br>No | L'installation doit utilis<br>C Paramètres par de<br>Installe TCP/IP, a<br>Microsoft sur cha-<br>(* Paramètres perso<br>Active la sélection<br>destination.<br>sistant Gestion d'ins<br>mbre de cartes réss<br>Chaque ordinateur de<br>De combien de cartes:<br>(* Une carte réseaul<br>C Le nombre suivan                                          | er les param<br>éfaut<br>active DHCF<br>que ordinate<br>nmalisés<br>n manuelle (<br>stallation<br>eau<br>e destination<br>s réseau les<br>it de cartes         | Pet installe<br>sur de dest<br>des compo<br>Windows<br>n peut avoi<br>ordinateur<br>réseau :        | au suivants :<br>le protocole Cl<br>ination.<br>sants réseau p<br>< Précédent<br>2000<br>r plus d'une ca<br>s de destinatio<br>22 = | ient pour les résea<br>our chaque ordinat<br>: Suivant ><br>tte réseau.<br>n disposent-ils ?        | ux<br>eur de<br><u>Annuler</u>                                                                                                    |
| S Ass<br>No | L'installation doit utilis<br>Paramètres par de<br>Installe TCP/IP, a<br>Microsoft sur char<br>Paramètres perso<br>Active la sélection<br>destination.<br>Sistant Gestion d'inst<br>mbre de cartes réss<br>Chaque ordinateur de<br>De combien de cartes<br>Chaque ordinateur de<br>De combien de cartes<br>Chaque ordinateur de<br>Le nombre suivan | er les param<br>éfaut<br>active DHCF<br>active DHCF<br>nmalisés<br>n manuelle o<br>stallation<br>eau<br>e destination<br>s réseau les                          | Pet installe<br>eur de dest<br>des compo<br>Windows<br>opeut avoi<br>ordinateur<br>réseau :         | au suivants :<br>le protocole Cl<br>ination.<br>sants réseau p<br>< Précédent<br>2000<br>r plus d'une ca<br>s de destinatio<br>2 2  | ient pour les résea<br>our chaque ordinat<br>:<br>:<br>Suivant ><br>te réseau.<br>n disposent-ils ? | ux<br>eur de<br><u>Annuler</u>                                                                                                    |
| Ass<br>No   | L'installation doit utilis<br>C Paramètres par de<br>Installe TCP/IP, a<br>Microsoft sur char<br>(C Paramètres perso<br>Active la sélection<br>destination.                                                                                                    | er les param<br>éfaut<br>active DHCF<br>que ordinate<br>nmalisés<br>n manuelle o<br>s <b>tallation</b><br>eau<br>a destination<br>s réseau les<br>it de cartes | Pet installe<br>eur de dest<br>des compo<br>Windows<br>n peut avoi<br>ordinateur<br>réseau :        | au suivants :<br>le protocole Cl<br>ination.<br>sants réseau p<br>< Précédent<br>2000<br>r plus d'une ca<br>s de destinatio<br>22 = | ient pour les résea<br>our chaque ordinal<br>: Suivant ><br>rte réseau.<br>n disposent-ils ?        | ux<br>eur de<br><u>Annuler</u>                                                                                                    |
| Ass<br>No   | L'installation doit utilis<br>C Paramètres par de<br>Installe TCP/IP, a<br>Microsoft sur cha-<br>(*) Paramètres perso<br>Active la sélection<br>destination.                                                                                                    | er les param<br>éfaut<br>active DHCF<br>que ordinate<br>nmalisés<br>n manuelle o<br>stallation<br>eau<br>e destination<br>s réseau les                         | Pet installe<br>sur de dest<br>des compo<br>Windows<br>opeut avoi<br>ordinateur<br>réseau :         | au suivants :<br>le protocole Cl<br>ination.<br>sants réseau p<br>< Précédent<br>2000<br>r plus d'une ca<br>s de destinatio<br>2 2  | ient pour les résea<br>our chaque ordinal<br>: Suivant ><br>rte réseau.<br>n disposent-ils ?        | ux<br>eur de<br><u>Annuler</u>                                                                                                    |
| S Ass<br>No | L'installation doit utilis<br>C Paramètres par de<br>Installe TCP/IP, a<br>Microsoft sur cha-<br>(* Paramètres perso<br>Active la sélection<br>destination.<br>sistant Gestion d'ins<br>mbre de cartes réss<br>Chaque ordinateur de<br>De combien de cartes<br>(* Une carte réseaul<br>C Le nombre suivan                                           | er les param<br>éfaut<br>active DHCF<br>que ordinate<br>nmalisés<br>n manuelle o<br>stallation<br>eau<br>e destination<br>s réseau les<br>it de cartes         | Pet installe<br>sur de dest<br>des compo<br>Windows<br>n peut avoi<br>ordinateur<br>réseau :        | au suivants :<br>le protocole Cl<br>ination.<br>sants réseau p<br>< Précédent<br>2000<br>r plus d'une ca<br>s de destinatio<br>2222 | ient pour les résea<br>our chaque ordinal<br>: Suivant ><br>te réseau.<br>n disposent-ils ?         | ux<br>teur de<br><u>Annuler</u>                                                                                                    |
| Ass<br>No   | L'installation doit utilis<br>C Paramètres par de<br>Installe TCP/IP, a<br>Microsoft sur char<br>(C Paramètres perso<br>Active la sélection<br>destination.<br>sistant Gestion d'ins<br>mbre de cartes réss<br>Chaque ordinateur de<br>De combien de cartes<br>(C Le nombre suivan                                                                  | er les param<br>éfaut<br>active DHCF<br>que ordinate<br>nmalisés<br>n manuelle (<br>stallation<br>eau<br>a destination<br>s réseau les<br>it de cartes         | Pet installe<br>eur de dest<br>des compo<br>Windows<br>o peut avoi<br>ordinateur<br>réseau :        | au suivants :<br>le protocole Cl<br>ination.<br>sants réseau p<br>< Précédent<br>2000<br>r plus d'une ca<br>s de destinatio<br>22 = | ient pour les résea<br>our chaque ordinal<br>: Suivant ><br>rte réseau.<br>n disposent-ils ?        | ux<br>eur de<br>Annuler                                                                                                    |
| Z/Ass<br>No | L'installation doit utilis<br>C Paramètres par de<br>Installe TCP/IP, a<br>Microsoft sur chai<br>Paramètres perso<br>Active la sélection<br>destination.                                                                                                    | er les param<br>éfaut<br>active DHCF<br>que ordinate<br>nmalisés<br>n manuelle o<br>stallation 1<br>eau<br>e destination<br>s réseau les<br>it de cartes       | Pet installe<br>sur de dest<br>des compo<br>Windows<br>opeut avoi<br>ordinateur<br>réseau :         | au suivants :<br>le protocole Cl<br>ination.<br>sants réseau p<br>< Précédent<br>2000<br>r plus d'une ca<br>s de destinatio<br>2    | ient pour les résea<br>our chaque ordinal<br>: Suivant ><br>rte réseau.<br>n disposent-ils ?        | ux<br>eur de                                                                                                    |

| 💘 Assistant Gestion d'installation Windows 2000 📃 🔰                                                                                                    |
|----------------------------------------------------------------------------------------------------|
| Composants de réseau<br>Pour ajouter un composant, cliquez sur Ajouter.                                                                                                    |
| <ul> <li>Client pour les réseaux Microsoft</li> <li>Partage de fichiers et d'imprimantes pour les réseaux Microsoft</li> <li>Protocole Internet (TCP/IP)</li> </ul>                     |
| Ajouter Supprimer Propriétés                                                                                                    |
| Protocole TCP/IP (Transmission Control Protocol/Internet Protocol). Le protocole<br>de réseau étendu par défaut qui permet la communication entre différents réseaux<br>interconnectés. |
| < Précédent Suivant > Annuler                                                                                                    |

| ropriétés du protocole Internet (                                                                                   | TCP/IP) ?>                                                            |
|----------------------------------------------------------------------------------------------------|-----------------------------------------------------------------------|
| Général                                                                                                    |                                                                       |
| Les paramètres IP peuvent être déte<br>réseau le permet. Sinon, vous devez<br>appropriés à votre administrateur rés | rminés automatiquement si votre<br>demander les paramètres IP<br>eau. |
| C Obtenir une adresse IP automa                                                                                     | tiquement                                                             |
| 🕞 Utiliser l'adresse IP suivante : -                                                                                |                                                                       |
| Adresse IP :                                                                                                    | 194 . 214 . 124 . 252                                                 |
| Masque de sous-réseau :                                                                                             | 255 . 255 . 255 . 0                                                   |
| Passerelle par défaut :                                                                                             | 194 . 214 . 124 . 254                                                 |
| C Obtenir les adresses des serve                                                                                    | urs DNS automatiquement                                               |
| 🖵 🖲 Utiliser l'adresse de serveur DN                                                                                | IS suivante :                                                         |
| Serveur DNS principal :                                                                                             | 194 . 214 . 124 . 205                                                 |
| Serveur DNS secondaire :                                                                                            | 193.50.27.66                                                          |
|                                                                                                    | Avancés                                                               |
|                                                                                                    | OK Annuler                                                            |

| 🤓 Assistant Gestion d'installation Windo                                           | ows 2000 X                                             |
|------------------------------------------------------------------------------------|--------------------------------------------------------|
| Groupe de travail ou domaine<br>Les ordinateurs de destination peuvent<br>domaine. | appartenir à un groupe de travail ou à un 🛛 🎆          |
| Dans quelle structure réseau les ordinat                                           | eurs de destination seront-ils intégrés ?              |
| O Groupe de travail :                                                              | WORKGROUP                                              |
| Domaine de serveur Windows:                                                        | INALF                                                  |
| 🔽 Créer un compte d'ordinateur dar                                                 | ns le domaine                                          |
| Spécifiez un compte utilisateur a                                                  | yant la permission d'ajouter un ordinateur au domaine. |
| Nom d'utilisateur :                                                                | wsayer                                                 |
| Mot de passe :                                                                     | *****                                                  |
| Confirmer le mot de passe :                                                        | *****                                                  |
|                                                                                    |                                                        |
|                                                                                    | < Précédent Suivant > Annuler                          |

Document créé le 08/03/2003

| Functional and a work less paramètres de lusieau horaire que vous aves       Image: Image: Imag                                                                                                    | Assistant Gestion d'installation Windows                                                                                                    | 2000                                                                                                    |                                                                    | ×                                           |
|----------------------------------------------------------------------------------------------------|----------------------------------------------------------------------------------------------------|----------------------------------------------------------------------------------------------------|--------------------------------------------------------------------|---------------------------------------------|
| Precedent or and the set of the parameters of durated hovaire que yous ave: specifies.       Selectionnes le duraeu hovaire pour les ordinateurs de destination.         Precedent is:       Selectionnes le duraeu hovaire pour les ordinateurs de destination.         Precedent is:       Selectionnes le duraeu hovaire pour les ordinateurs de destination.         Precedent is:       Selectionnes de luceeu hovaire pour les ordinateurs de destination.         Precedent is:       Selectionnes de luceeu hovaire pour les ordinateurs de destination de vindoux 2000         Paramètres supplémentaires       Ours pourvez specifier des paramètres additionnels pour votre fichier de réponse:         Ours avec roté un fichier de réponse de bases Votre pourvez specifier des paramètres supplémentaires de ce lichier de réponse?       Ours avec roté un fichier de réponse de bases Votre pourvez specifier des paramètres supplémentaires de ce lichier de réponse?         Ours avec roté un fichier de réponse de bases Votre pourvez specifier des paramètres de ce lichier de réponse?       Ours avec roté un fichier de réponse de bases Votre pourvez specifier des paramètres auplémentaires de ce lichier de réponse?         Ours avec roté un fichier de réponse supplémentaires       Certeident Suivart Annuter         Ours avec roté un dissier de durabulation de vindous ou les informations de segond de base d'une supplémentaires de ce lichier de réponse         Ours neuer constraited to constraited dout durabulation de vindous ou les informations de segond de base d'une supplémentaires de se lichier de réponse         Ours modifier les paramètres supplémen                                                                                                    |                                                                                                    |                                                                                                    |                                                                    |                                             |
| Sectorance la fuseau horaire pour les ordinateurs de destination.<br>Luceau horaire<br><b>CMTION ON Bruxelles, Copenhague, Madrid, Paris</b><br><b>Chieddent</b><br><b>Suivant</b><br><b>Consistant Ceston d'installation Windows 2000</b><br><b>Main Constant Ceston d'installation Windows 2000</b><br><b>Mours avec créé un fichier de réponse de base. Yous pouvec spécifier des paramètres supplémentaires</b><br><b>Sous pouvec spécifier des paramètres supplémentaires de ce fichier de réponse</b><br><b>Constant Ceston d'installation Windows 2000</b><br><b>Nous avec créé un fichier de réponse de base. Yous pouvec spécifier des paramètres supplémentaires</b><br><b>Sous pouvec spécifier des paramètres supplémentaires de ce fichier de réponse ?</b><br><b>Sous notifier ou revoir lies paramètres supplémentaires</b><br><b>Certeident</b><br><b>Suivant</b><br><b>Certeident</b><br><b>Suivant</b><br><b>Constant Ceston d'installation Windows 2000</b><br><b>X</b><br><b>Certeident</b><br><b>Suivant</b><br><b>Constant Ceston d'installation Windows 2000</b><br><b>X</b><br><b>Constant Ceston d'installation Windows 2000</b><br><b>X</b><br><b>Constant Ceston d'installation Windows 2000</b><br><b>X</b><br><b>Constant Ceston d'installation Windows 2000</b><br><b>X</b><br><b>Constant Ceston d'installation Windows 2000</b><br><b>X</b><br><b>Constant Ceston d'installation Windows 2000</b><br><b>X</b><br><b>Mourse créer du solseir de dithibution pour pourser plus lin la<br/><b>Suivant</b><br/><b>Suivant</b></b> | Fuseau horaire<br>Windows sera installé avec les paramètres<br>spécifiés.                                                                                                    | de fuseau horaire que v                                                                                          | vous avez                                                          |                                             |
| Image: Image:                                                                                                    | Sélectionnez le fuseau horaire pour les ordi                                                                                                    | nateurs de destination.                                                                                          |                                                                    |                                             |
| Image: Control control biological control control contr                                                                                                    | Fuseau horaire :                                                                                                    |                                                                                                    |                                                                    |                                             |
| C Précédent Suivant> Annuer C Assistant Gestion d'installation Windows 2000 Paramètres supplémentaires Vous pouves spécifier des paramètres additionnets pour votre fichier de réponse Vous avez créé un fichier de réponse de base. Vous pouves spécifier des paramètres supplémentaires les que le dossier d'installation de Windows ou les informations Nous avez créé un fichier de réponse de base. Vous pouves spécifier des paramètres supplémentaires de ce fichier de réponse? Ouis, noutier les paramètres supplémentaires de ce fichier de réponse? Ouis, noutier les paramètres supplémentaires Non, ne pas modifier les paramètres supplémentaires Non ne pas modifier les paramètres supplémentaires Versier de distribution C Précédent Suivant> Annuter Versier de distribution pour pousser plus loin B Lessistant Gestion d'installation verser versie de distribution pour pousser plus loin B Server cliér un dossier de distribution pour pousser plus loin B Lessistant Gestion d'installation pour pousser plus loin B Lessistant Gestion d'installation pour pousser plus loin B Lessistant Gestion d'installation pour pousser plus loin B Lessistant Gestion d'installation pour pousser plus loin D Lessistant Gestion d'installation pour pousser plus loin D Lessistant Gestion d'installation eput refer un dossier de distribution sur votre ordinateur ou votre réseure des incluses applémentaires destinées à être utilisés avec Vindows. Voule réseure pouse les fichiers source Vindows requé. Vous pouver ensulé applémentaires destinées à être utilisés avec Vindows. Voule réseure des plubes de périphérique supplémentaires destinées à être utilisés avec Vindows. Voule réseure des plubes de distribution? Dus créter ou modifier un dossier de distribution? Dus créter ou modifier un dossier de distribution? Nouis créter ou modifier un dossier de distribution? Nouis crét                                                                                                    | (GMT+01:00) Bruxelles, Copenhague, Mar                                                                                                    | Irid, Paris                                                                                                    |                                                                    | <b>_</b>                                    |
| < Précédent       Suivant)       Annuler          Additional annue and annue and annue and annue and annue annue and annue annue ann                                                                                                    |                                                                                                    |                                                                                                    |                                                                    |                                             |
| Assistant Gestion d'installation Windows 2000  Assistant Gestion d'installation Windows 2000  Assistant Gestion d'installation due imprimante réseau  Vous avez créé un fichier de réponse de base. Vous pouvez spécifier des paramètres  vous modifier ou revoir les paramètres supplémentaires de ce fichier de réponse ?  Dui, modifier les paramètres supplémentaires  Non, ne pas modifier les paramètres supplémentaires  Non, ne pas modifier les paramètres supplémentaires  Annuler  Annuler  Annuler  Annuler  L'Assistant Gestion d'installation Windows 2000  L'Assistant Gestion d'installation Windows 2000  L'Assistant Gestion d'installation Windows 2000  L'Assistant Gestion d'installation Windows 2000  L'Assistant Gestion d'installation Windows 2000  L'Assistant Gestion d'installation Pour pousser plus loin la personnalisation de vos installations.  L'Assistant Gestion d'installation pour pousser plus loin la personnalisation de vos installation de vos installations.  L'Assistant Gestion d'installation pour pousser plus loin la personnalisation de vos installations.  L'Assistant Gestion d'installation pour pousser plus loin la personnalisation de vos installations de vos installations.  Voulez-vous créer un dossier de distribution sur votre ordinateur ou sur votre réseau avec les fichiers source Windows requis. Vous pouvez ensuite aquet des fichiers pour pousse la personnalised ce vos installations.  Voulez-vous créer ou modifier un dossier de distribution au votre ordinateur ou sur votre réseau avec les fichiers source Windows requis. Vous pouvez ensuite aquet des fichiers aurec les fichiers aure de distribution  Oui, créer ou modifier un dossier de distribution  Nous, ce fichier de réponse sera utilisé pour l'installation à partir d'un CD  (Précédent Suivant) Annuler                                                                                                    |                                                                                                    | < Précédent Su                                                                                                   | ivant >                                                            | Annuler                                     |
| Paramètres supplémentaires       Image: Comparation of the paramètres additionnels pour votre fichier de réponse.         Vous avez créé un fichier de réponse de base. Vous pouvez spécifier des paramètres supplémentaires, tels que le dossier d'installation du Vindows ou les informations incessaires à finstallation d'une imprimartie réseau.         Vouez-vous modifier ou revoir les paramètres supplémentaires de ce fichier de réponse et les paramètres supplémentaires de ce fichier de réponse et les dossier d'installation d'une imprimartie réseau.         Image: Image: Imag                                                                                                    | Resistant Gestion d'installation Windows                                                                                                    | 2000                                                                                                    |                                                                    | ×                                           |
| Vous avez créé un fichier de réponse de base. Vous pouvez spécifier des paramètres supplémentaires.         Coulez-vous modifier ou revoir les paramètres supplémentaires de ce fichier de réponse ?         Oui, modifier les paramètres supplémentaires?         Non, ne pas modifier les paramètres supplémentaires?         Verdécetet         Suivant>         Annuler         Mais de distribution         Verdécetet         Suivant>         Ansuler         Mais de distribution         Vous over ensuite source Vindows 2000         Suivant>         Ansuler         Assistant Gestion d'installation Windows 2000         Suivant>         Ous pouvez créer distribution         Nous pouvez créer distribution pour pousser plus loin la personnalisation de vos installations.         L'Assistant Gestion d'installation peut créer un dossier de distribution sur votre ordinateur ou sur votre réseau avec les fichiers source Vindows requis. Vous pouvez ensuite aputer des fichiers pour pousser la personnalisation de vos installations. Par exemple, vous pouvez four un dossier la périphérique supplémentaires destinés à être utilisés avec Windows.         Voulez-vous créer ou modifier un dossier de distribution ?         Oui, créer ou modifier un dossier de distribution ?         Non, ce fichier de réponse sera utilisé pour l'installation à partir d'un CD         Voulez-vous créer ou modifier un dossier de distribution                                                                                                    | Paramètres supplémentaires<br>Vous pouvez spécifier des paramètres add                                                                                                    | tionnels pour votre fichi                                                                                        | ier de répons                                                      | e. 🌆                                        |
|                                                                                                    | Vous avez créé un fichier de réponse de b<br>supplémentaires, tels que le dossier d'instal<br>nécessaires à l'installation d'une imprimante<br>Voulez-vous modifier ou revoir les paramètr<br>© Dui, modifier les paramètres supplémen<br>© Non, ne pas modifier les paramètres su | ase. Vous pouvez spéc<br>ation de Windows ou le<br>réseau.<br>es supplémentaires de  (<br>aires<br>aplémentaires | ifier des para<br>es information<br>ce fichier de                  | mètres<br>15<br>réponse ?                   |
| Assistant Gestion d'installation Windows 2000     Sosier de distribution     Vous pouvez créer un dossier de distribution pour pousser plus loin la     personnalisation de vos installations.     L'Assistant Gestion d'installation peut créer un dossier de distribution sur votre ordinateur     ou sur votre réseau avec les fichiers source Windows requis. Vous pouvez ensuite     ajouter des fichiers pour pousser la personnalisation de vos installations. Par exemple,     vous pouvez fournir des pilotes de périphérique supplémentaires destinés à être utilisés     avec Windows.     Voulez-vous créer ou modifier un dossier de distribution ?     Oui, créer ou modifier un dossier de distribution     Non, ce fichier de réponse sera utilisé pour l'installation à partir d'un CD                                                                                                    |                                                                                                    | < Précédent Su                                                                                                   | ivant >                                                            | Annuler                                     |
| Dossier de distribution       Was pouvez créer un dossier de distribution pour pousser plus loin la personnalisation de vos installations.         L'Assistant Gestion d'installation peut créer un dossier de distribution sur votre ordinateur ou sur votre réseau avec les fichiers source Windows requis. Vous pouvez ensuite ajouter des fichiers pour pousser la personnalisation de vos installations. Par exemple, vous pouvez fournir des pilotes de périphérique supplémentaires destinés à être utilisés avec Windows.         Voulez-vous créer ou modifier un dossier de distribution ?       Oui, créer ou modifier un dossier de distribution         Image: Non, ce fichier de réponse sera utilisé pour l'installation à partir d'un CD          Non, ce fichier de réponse sera utilisé pour l'installation à partir d'un CD                                                                                                    | Assistant Gestion d'installation Windows                                                                                                    | 2000                                                                                                    |                                                                    | X                                           |
| L'Assistant Gestion d'installation peut créer un dossier de distribution sur votre ordinateur<br>ou sur votre réseau avec les fichiers source Windows requis. Vous pouvez ensuite<br>ajouter des fichiers pour pousser la personnalisation de vos installations. Par exemple,<br>vous pouvez fournir des pilotes de périphérique supplémentaires destinés à être utilisés<br>avec Windows.<br>Voulez-vous créer ou modifier un dossier de distribution ?<br>Oui, créer ou modifier un dossier de distribution<br>Oui, créer ou modifier un dossier de distribution<br>Non, ce fichier de réponse sera utilisé pour l'installation à partir d'un CD<br>Voulez-Vous créer de réponse sera utilisé pour l'installation à partir d'un CD                                                                                                    | Dossier de distribution<br>Vous pouvez créer un dossier de distributio<br>personnalisation de vos installations.                                                                                                    | n pour pousser plus loir                                                                                         | n la                                                               | <b>3</b>                                    |
| Voulez-vous créer ou modifier un dossier de distribution ?  Oui, créer ou modifier un dossier de distribution  Non, ce fichier de réponse sera utilisé pour l'installation à partir d'un CD  (Précédent Suivant Annuler)                                                                                                    | L'Assistant Gestion d'installation peut créer<br>ou sur votre réseau avec les fichiers sourci<br>ajouter des fichiers pour pousser la personr<br>vous pouvez fournir des pilotes de périphér<br>avec Windows.                                                                      | un dossier de distributio<br>Windows requis. Vou:<br>alisation de vos installa<br>que supplémentaires d          | on sur votre (<br>s pouvez ens<br>stions. Par ex<br>estinés à êtri | ordinateur<br>suite<br>emple,<br>e utilisés |
| Oui, créer ou modifier un dossier de distribution     Non, ce fichier de réponse sera utilisé pour l'installation à partir d'un CD           < Précédent Suivant > Annuler                                                                                                    | Voulez-vous créer ou modifier un dossier de                                                                                                    | distribution ?                                                                                                   |                                                                    |                                             |
| Non, ce fichier de réponse sera utilisé pour l'installation à partir d'un CD           < Précédent                                                                                                    | O Oui, créer ou modifier un dossier de dis                                                                                                    | ribution                                                                                                    |                                                                    |                                             |
| < Précédent Suivant > Annuler                                                                                                    | Non, ce fichier de réponse sera utilisé p                                                                                                    | our l'installation à partir                                                                                      | d'un CD                                                            |                                             |
|                                                                                                    |                                                                                                    | < Précédent Su                                                                                                   | ivant >                                                            | Annuler                                     |

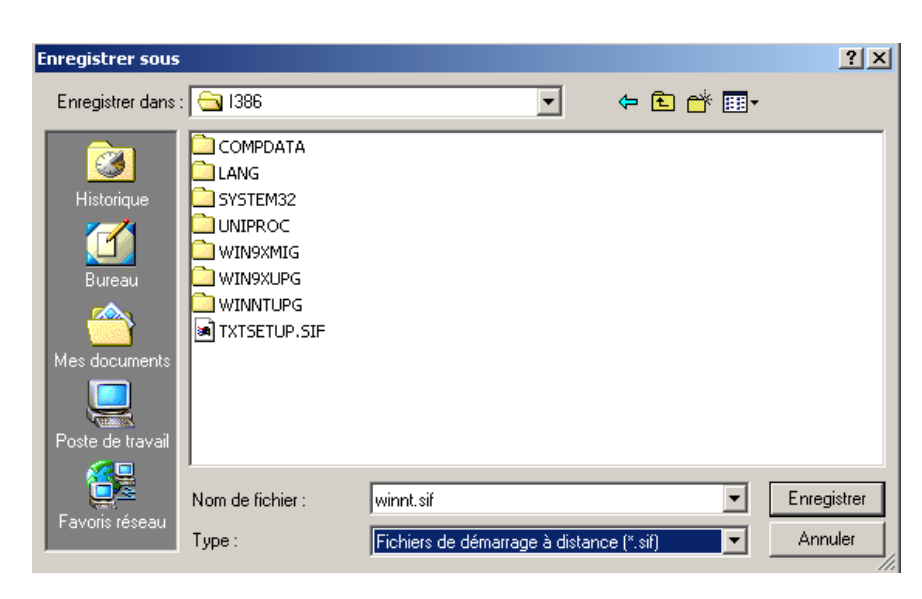

| 🤓 Assistant Gestion d'installatio                                                                                                    | on Windows 2000                                                                                                    |
|----------------------------------------------------------------------------------------------------|----------------------------------------------------------------------------------------------------|
| Nom du fichier de réponse<br>Le fichier de destination est sa<br>avez spécifiés.                                                                                        | auvegardé sous le nom et l'emplacement que vous                                                                                                    |
| L'Assistant Gestion de configu<br>que vous avez fournis. Entrez                                                                                                    | ration a créé un fichier de réponse avec les paramètres<br>un emplacement et un nom pour ce fichier de réponse.                                                                                                    |
| Emplacement et nom de fichie                                                                                                    | ar :                                                                                                    |
| D:\Graveur\W2KPR0SP4\I3                                                                                                    | 386\winnt.sif Parcourir                                                                                                    |
| Si plusieurs noms d'ordinateur<br>type de fichier de réponse cré<br>Si le fichier de réponse est de<br>assistance en démarrant direc<br>être nommé winnt.sif et être pl | ont été spécifiés, l'Assistant crée un fichier .udf. Selon le<br>é, l'Assistant peut aussi créer un exemple de fichier .bat.<br>stiné à être utilisé pour effectuer une installation sans<br>tement à partir du CD-ROM de Windows, le fichier doit<br>acé sur une disquette. |
|                                                                                                    | < Précédent Suivant > Annuler                                                                                                    |
| 🤓 Assistant Gestion d'installatio                                                                                                    | on Windows 2000                                                                                                    |
| F<br>C<br>LV<br>SU                                                                                                    | in de l'Assistant Gestion de<br>onfiguration Windows 2000<br>Assistant Gestion de configuration est terminé. Les fichiers<br>ivants ont été créés.                                                                                                    |

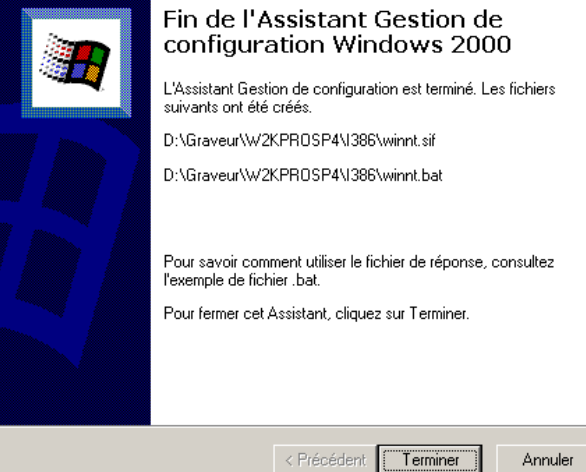

#### VII. <u>Préparation de l'image du CD-rom d'installation :</u>

CDROM\_NT.5 CDROM\_IP.5 (dans le cas d'un Windows 2000 Pro) CDROM\_IS.5 (dans le cas d'un Windows 2000 Serveur) Bootfont.bin AUTORUN.INF SETUP.EXE CDROMSP4.TST (créé lors de l'application du SP4) Le répertoire \BOOTDISK L'arborescence \I386 patchée SP4, comprenant le fichier *Winnt.sif* Notre fameuse arborescence \\$OEM\$ comprenant le fichier Cmdlines.txt, les 3 scripts, et les sous-répertoires des sources.

#### VIII. Création du fichier image amorce :

Appuyez sur le troisième bouton de la barre de commande de CDRWIN.

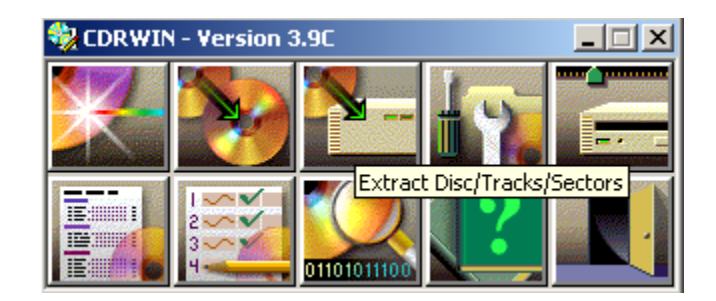

Cela provoque l'ouverture d'une boîte de dialogue :

| Extract Disc/Tracks/Sectors to Image            | : File 📃 🔜 📕                                                |
|-------------------------------------------------|-------------------------------------------------------------|
| Extract Mode C Disc Image/Cuesheet<br>CD Reader | C Select Tracks Select Sectors C Read Disc Only             |
| 1:0:0 SAMSUNG DVD-ROM SD-610                    | 5T F310 TILE Eject Load TOC<br>File Format<br>AUTOMATIC     |
| - Hack Selection                                |                                                             |
| Select All Clear All Invert                     | Start End Datatype<br>20 20 Data Mode1 (2048)               |
|                                                 | Reading Options                                             |
|                                                 | Error Recovery<br>Abort C Ignore C Replace                  |
|                                                 | Jitter Correction                                           |
|                                                 | Subcode Analysis<br>O Auto O Fixed O Disable O Quick O Full |
| Audio OCDI                                      | Data Speed 🔤 Read Retry Count 0                             |
| Name Files Sequentially                         | Audio Speed MAX Subcode Threshold 300                       |
| START Close                                     | Help Restore Defaults Save Settings                         |

Remplir ou positionner correctement les différents champs :

- Select sectors *coché* (on veut extraire des secteurs d'un CD existant)
- Image filename (Z:\W2kPRO\cdsector.bin, fichier placé dans la racine même de l'image Windows 2000, mais c'est totalement arbitraire, de même que son nom)
- $\circ$  Sector selection
  - Start (20)
  - End (20)
  - Datatype (*Data -Mode1 (2048)*)
- Quand tout est prêt, appuyer sur **Start**

S'il n'y a pas eu d'erreur, on doit voir apparaître le message suivant :

| Cdrwin | X                                  |
|--------|------------------------------------|
| •      | Operation Successfully Completed ! |
|        | ОК                                 |

# IX. Préparation de l'image iso :

| 🎭 CDRWIN | - Version 3 | 3.9C        |   |                 |
|----------|-------------|-------------|---|-----------------|
| ×        |             | <b>N</b>    |   | ackup and Tools |
|          | T S S S     | 01101011100 | ? |                 |

Appuyer sur le 4ème bouton de la barre de commande de CDRWIN :

Cela provoque l'ouverture d'une boîte de dialogue :

| File Backup and Tools                                                                                                    |                  |
|----------------------------------------------------------------------------------------------------|------------------|
| Backup/Tool Operation Build and record an ISO3660 / UDF image file  File Backup List New Open Save Browse File Directory             |                  |
| Directory or Filename D:\Graveur\W2KPR0SP4 Add                                                                                       | START            |
| Choose Directory                                                                                                    | Close            |
| Note: Urag and drop     Diffectories:     OK       can also be used to<br>load this list.     d:\graveur\w2kprosp4     Cancel        | Help             |
| Graveur Help                                                                                                    | Restore Defaults |
| Preserve Full Pathnam     SOEM\$     Preserve Full Pathnam     D \$00EM\$     Preserve Full Pathnam     D \$00TDISK     D 1386     D | Save Settings    |
| ISO9660 / UDF Image Opti                                                                                                    |                  |
| Filesystem ISO9660                                                                                                    |                  |
| Check Directory Dept                                                                                                    |                  |
| ✓ Disable Version Numbers                                                                                                    |                  |
| Recording Options                                                                                                    |                  |
| CDROM Recorder 1:1:0 HL-DT-ST CD-RW GCE-8320B 1.04                                                                                   |                  |
| Disc Type CDROM 💌 Track Mode MODE1 💌 Speed 8X 💌                                                                                      |                  |
| ▼ Finalize/Close Session □ Open New Session □ Test Mode                                                                              |                  |
| Write Postgap                                                                                                    |                  |
|                                                                                                    |                  |

Appuyez sur l'onglet Directory pour sélectionner le répertoire qui contient le fichier amorce « *sector.bin* ».

| File Backup and Tools                                                                                                    |                                   |
|----------------------------------------------------------------------------------------------------|-----------------------------------|
| Backup/Tool Operation Build and record an ISO3660 / UDF image file                                                                                                    |                                   |
| Directory or Filename D:\Graveur\W2KPR0SP4                                                                                                    | START                             |
| Note: Drag and drop<br>can also be used to<br>load this list.                                                                                                    | Help                              |
| Preserve Full Pathnames ☐ Long Filenames (Joliet)                                                                                                    | Restore Defaults<br>Save Settings |
| ISO 9660 / UDF Image Options<br>Filesystem ISO 9660 V Image File D:\Graveur\w2kprosp4.iso                                                                                                    |                                   |
| Check Directory Depth     Generate Raw Sectors     Advanced Options                                                                                                    |                                   |
| CDROM Recorder 1:1:0 HL-DT-ST CD-RW GCE-8320B 1.04                                                                                                    |                                   |
| Disc Type     CDROM     Track Mode     MODE1     Speed     8X     Image: Speed       Image: Finalize/Close Session     Image: Open New Session     Image: Test Mode       Image: Write Postgap     Image: Verify Recorded Image     Underrun Protection |                                   |

Remplir ou positionner correctement les différents champs :

- Backup/Tool operation (*Build and record an ISO9660 / UDF Image File*)
- ISO9660 Image file (D:\Graveur\W2KPROSP4.iso, l'emplacement de ce fichier et son nom sont totalement arbitraires. Il suffit qu'il y ait suffisamment d'espace disque disponible pour recevoir l'image qui va être créée)
- Les cases suivantes doivent être cochées :
  - Include hidden files
  - Recurse subdirectories
  - Include system files
  - Disable Version numbers
  - Finalize session
  - Write Postgap
- Track Mode (*MODE1*)

| File Backup and Tools                                                                                         |                                                                                                    |
|----------------------------------------------------------------------------------------------------|----------------------------------------------------------------------------------------------------|
| Backup/Tool Operation Build and record an ISO 9660 / UDF<br>File Backup List                                  | image file                                                                                                    |
| Directory or Filename D:\Graveur\W2KPR0SP4                                                                    | Add START                                                                                                    |
| Note: Drag and drop<br>can also be used to<br>load this list.                                                 | Remove Help                                                                                                    |
|                                                                                                    | Restore Defaults                                                                                                    |
| Preserve Full Pathnames     Long Filenames (Joliet)     Include Hidden Files     Include System Files         | Image: Secure Subdirectories         Save Settings           Image: Secure Setting Secure Setting Secure Setting Secure Setting Secure Setting Secure Setting Secure Setting Secure Secure Se |
| IS09660 / LIDE Image Options                                                                                  |                                                                                                    |
| Filesystem ISO9660 T Image File D:\Graveur\v                                                                  | v2kprosp4.iso                                                                                                    |
| Check Directory Depth     Generate Raw Sectors     Disable Version Numbers     Disable DOS Compatib           | oility                                                                                                    |
| Recording Options                                                                                             |                                                                                                    |
| CDROM Recorder 1:1:0 HL-DT-ST CD-RW GCE-83                                                                    | 320B 1.04 💌                                                                                                    |
| Disc Type CDROM Track Mode MODE1                                                                              | Speed 8X V                                                                                                    |
| ▼ Finalize/Close Session         □ Open New Session           ▼ Write Postgap         □ Verify Recorded Image | ☐ Test Mode a ☐ Underrun Protection                                                                                                    |
|                                                                                                    |                                                                                                    |

### Appuyer sur Advanced Options...

Cela provoque l'ouverture d'une boite de dialogue à onglets multiples : Onglet **Volume Descriptor** 

| Volume | Descriptor     | nced Options<br>ates/Times   Import Session   Boc | )table Disc |
|--------|----------------|---------------------------------------------------|-------------|
|        |                | IS09660 / UDF 💌                                   |             |
| Vol    | ume Label      | W2KPR0SP4                                         |             |
| Sys    | tem ID         |                                                   |             |
| Vol    | ume Set Name   |                                                   |             |
| Put    | olisher Name   |                                                   |             |
| Pre    | parer Name     |                                                   |             |
| App    | blication Name |                                                   |             |
| Cop    | oyright File   | [                                                 |             |
| Abs    | stract File    |                                                   |             |
| Bibl   | iographic File | <u></u>                                           |             |
| U 🤄    | se ISO9660 tex | t for JOLIET volume descriptor                    |             |
|        |                | OK Anr                                            | nuler Aide  |

Seul le champ **Volume Label** a de l'importance (*W2KPROSP4* : indiquer un nom approprié, respectant la syntaxe habituelle des noms de volumes).

#### Onglet Bootable Disc :

| ISO9660 / UDF - Advan | ced Optio   | ns             |                | [    | × |
|-----------------------|-------------|----------------|----------------|------|---|
| Volume Descriptor Dat | es/Times    | Import Session | Bootable Disc  | ;    |   |
| 🔽 Make Bootable Dis   | с           |                |                |      |   |
| Media Emulation Type  | Custom      | •              |                |      |   |
| Image File Name       | D:\Graveu   | Ir\W2KPROSP    | 4\cdsector.bin |      |   |
| Developer Name        | Microsoft 0 | Corporation    |                |      |   |
| Load Segment          | 07C0        |                |                |      |   |
| Load Sector Count     | 4           |                |                |      |   |
|                       |             |                |                |      |   |
|                       |             |                |                |      |   |
|                       |             |                |                |      |   |
|                       |             |                |                |      |   |
|                       |             |                |                |      |   |
|                       |             |                |                |      |   |
|                       |             | ОК             | Annuler        | Aide |   |

- Remplir ou positionner correctement les différents champs :
  - Make Bootable Disc (cochée)
  - Media Emulation Type (*Custom*)
  - Image File Name (D:\Graveur\W2KPROSP4\cdsector.bin : Developer Name (Microsoft Corporation : respectez le Copyright !)
  - Load segment (07C0, valeur par défaut, elle n'a donc pas à être modifiée)
  - Load Sector Count (4)
- Appuyer sur **OK**

| ackup/Tool Operation Build ar                                     | d record an ISO9660 / LIDE image file          | <b></b>            |              |
|-------------------------------------------------------------------|------------------------------------------------|--------------------|--------------|
| - File Backup List                                                |                                                |                    | -            |
| New                                                               | Open Save Browse File D                        | irectory           |              |
| Directory or Filename D:\Gray                                     | /eur\W2KPR0SP4                                 | Add                | START        |
|                                                                   |                                                |                    | Close        |
| Note: Drag and drop<br>can also be used to<br>load this list.     |                                                | Remove             | Help         |
|                                                                   |                                                |                    | Restore Defa |
| Preserve Full Pathnames                                           | 🗖 Long Filenames (Joliet) 🛛 🔽 Recurs           | e Subdirectories   | Save Settin  |
| 🔽 Include Hidden Files                                            | 🔽 Include System Files 🗌 Include               | Archive Files Only |              |
| - ISO9660 / UDF Image Options-                                    |                                                |                    |              |
| Filesystem ISO9660                                                | Image File D:\Graveur\w2kprosp4.iso            |                    |              |
| Check Directory Depth <ul> <li>Disable Version Numbers</li> </ul> | Generate Raw Sectors Disable DOS Compatibility | ced Options        |              |
| - Recording Options-                                              |                                                |                    |              |
| CDROM Recorder 1:1:0 H                                            | L-DT-ST CD-RW GCE-8320B 1.04                   | <b>•</b>           |              |
| Disc Type CDROM                                                   | Track Mode MODE1 Sp                            | eed 8X 💌           |              |
| ✓ Finalize/Close Session                                          | 🔲 Open New Session 📃 Test M                    | ode                |              |
|                                                                   |                                                |                    |              |

La boite de dialogue principale a alors l'aspect suivant :

Appuyez sur **START**.